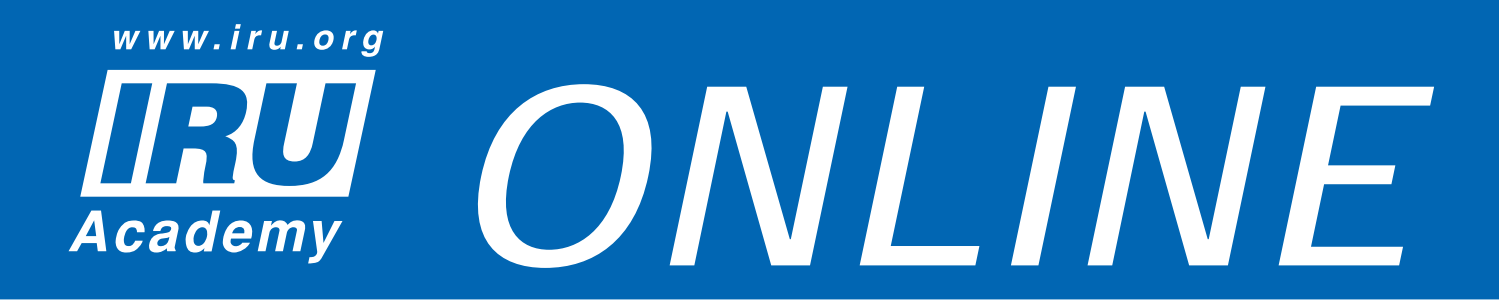

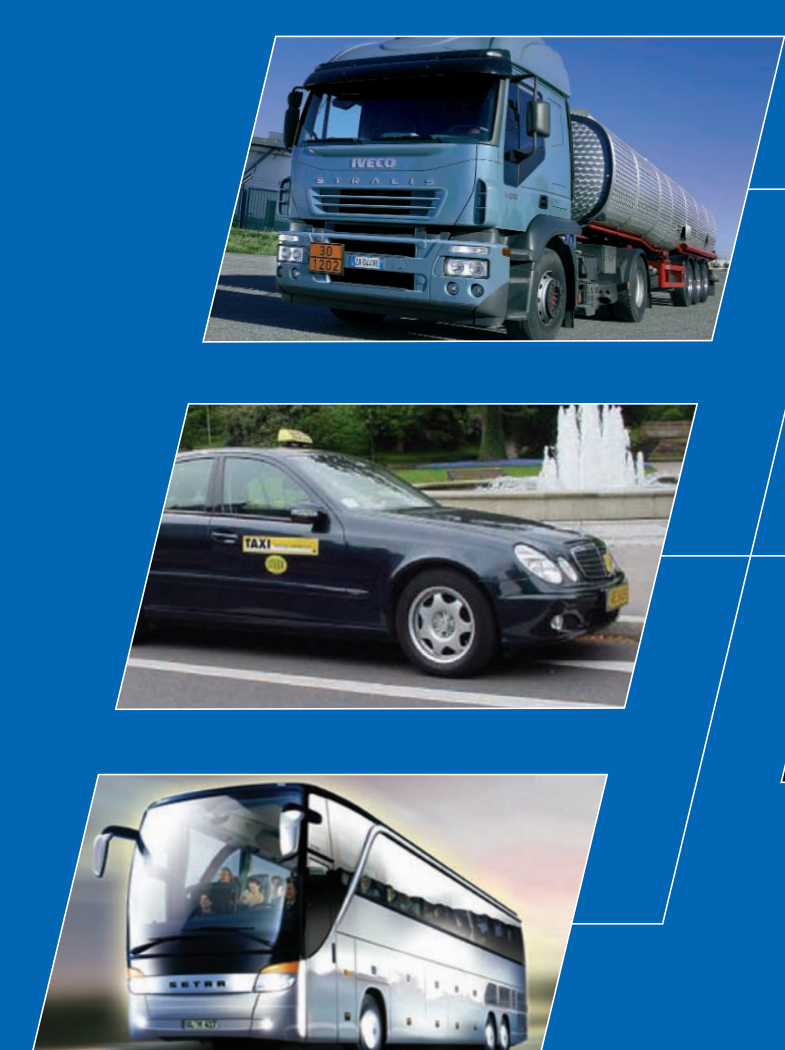

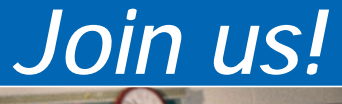

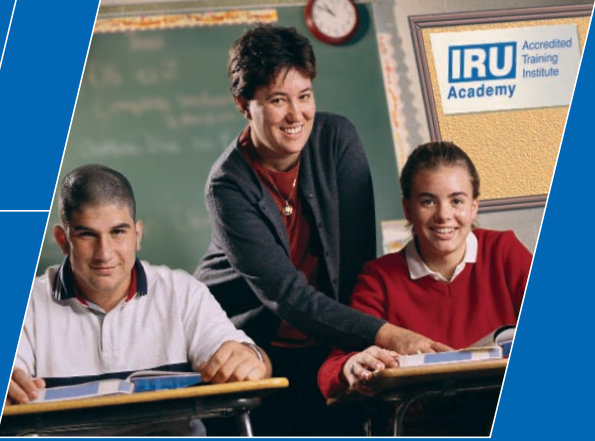

www.iru.org

# **Release Note**

IRU Academy Accredited Training Institutes (ATIs)

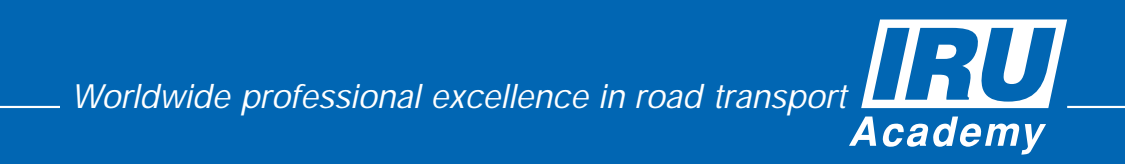

the world road transport organisation

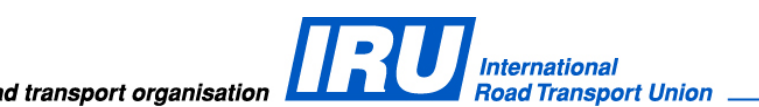

## **RELEASE NOTE**

IRU Academy Online (AOL) v3.0

Automatic Printing of Scanned ATI General Manager and Official Authority / Examination Body Signatures on IRU Academy Certificates / Diplomas

**ATI Instructor Management After Accreditation** 

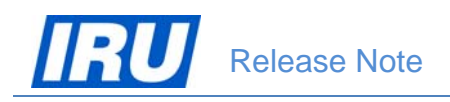

# TABLE OF CONTENTS

| 1 | OVE | ERVIEW                                                                                                    | 3             |
|---|-----|----------------------------------------------------------------------------------------------------|---------------|
| 2 | WH  | AT'S NEW IN AOL V3.0                                                                                                    | 4             |
| 3 | NEV | V FEATURES                                                                                                    | 5             |
|   | 3.1 | Automatic Printing of Scanned ATI General Manager and Official Authority / Examina<br>Body Signatures on IRU Academy Certificates / Diplomas                                                                                      | 1 <i>TION</i> |
|   |     | 3.1.1 Scanning and Attaching ATI General Manager's Signature in AOL                                                                                                    | 6             |
|   |     | 3.1.1.1 Scanning ATI General Manager's Signature in AOL Before Accreditation                                                                                                    | 6             |
|   |     | <ul> <li>3.1.1.2 Scanning ATI General Manager's Signature in AOL After Accreditation</li> <li>3.1.2 Scanning and Attaching Official Authority / Examination Body Signatures on IRU<br/>Academy Certificates / Diplomas</li> </ul> | 14<br>21      |
|   | 3.2 | INSTRUCTOR MANAGEMENT BY ATIS AFTER HAVING OBTAINED IRU ACADEMY ACCREDITATION                                                                                                    | 29            |
|   |     | 3.2.1 Adding New Instructor After Accreditation                                                                                                    | 31            |
|   |     | 3.2.2 Removing an Instructor After Accreditation                                                                                                    | 34            |
|   |     | 3.2.3 Changing an Instructor After Accreditation                                                                                                    | 37            |
| 4 | TEC | HNICAL SUPPORT                                                                                                    | 40            |
|   | 4.1 | AOL SUPPORT                                                                                                    | 40            |
|   | 4.2 | BUG REPORT                                                                                                    | 40            |
|   | 4.3 | CONTACT INFORMATION                                                                                                    | 41            |

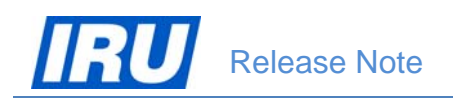

# **1** OVERVIEW

#### **Document Purpose**

This document provides the "what's new" information for the 3.0 version of the IRU Academy Online (AOL) Internet application. The updated AOL version 3.0 is released on 5 August 2013. In case you are upgrading from an older version, please read these releases notes carefully.

#### **Requirements for ATI Machines**

- Operating System recommended MS Windows XP Professional / Windows 7 / Windows 8
- Internet Browser Internet Explorer 6.0 or higher / Mozilla Firefox 3 or higher
- An Internet connection
- Adobe Acrobat Reader 6.0 or higher
- WinZip 7.0 or higher

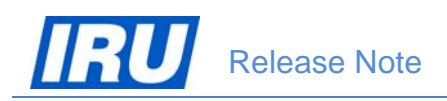

# 2 WHAT'S NEW IN AOL V3.0

The updated AOL version 3.0 Internet application is deployed on 5 August 2013 and in this Release Note document we will step through the new features in terms of the application use by IRU Academy Accredited Training Institutes (ATIs).

Chapter 3 covers the new functionality in the last AOL version 3.0 release such as:

- Automatic printing of scanned ATI General Manager's and Official Authority / Examination Body signatures on IRU Academy certificates / diplomas
- Instructor management by ATIs after obtaining IRU Academy accreditation

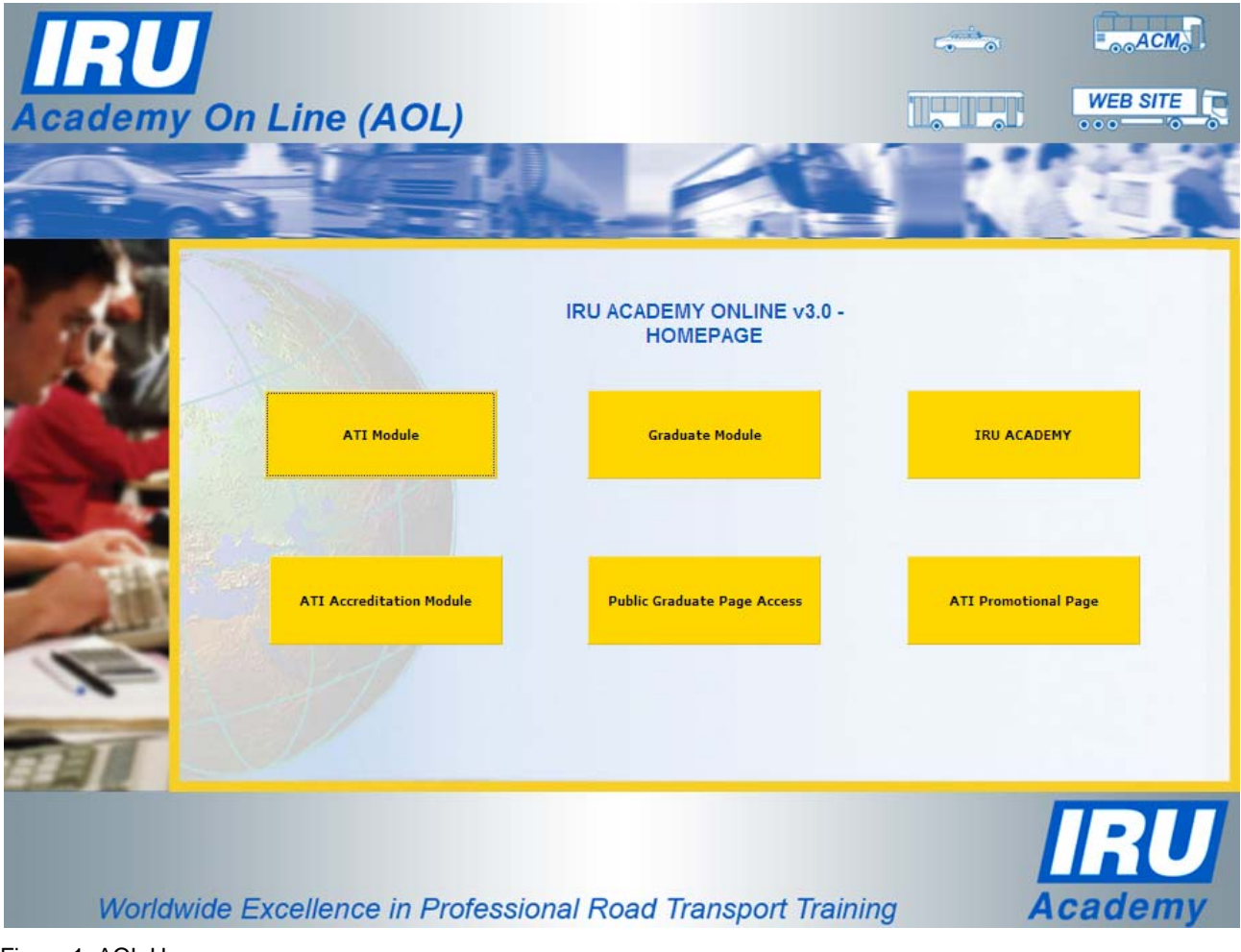

Figure 1: AOL Homepage

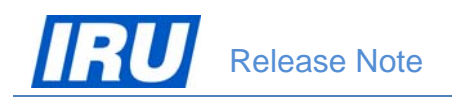

# **3 New Features**

The new AOL release enables ATIs to have all necessary scanned signatures automatically printed on IRU Academy certificates / diplomas, as well as to manage their instructors concerned with delivery of training and examination on IRU Academy training programmes after having obtained IRU Academy accreditation. Owing to these features, ATIs can considerably facilitate the process of having certificates / diplomas issued using AOL signed by the authorised signatories in the ATI and country, as well as maintain their list of instructors up to date at any moment in time without having to repeatedly undergo the accreditation procedure.

In brief, the main new features available for ATIs in this release of AOL v3.0 are the following:

- Automatic printing of scanned ATI General Manager's and Official Authority / Examination Body signatures on IRU Academy certificates / diplomas
- Instructor management by ATIs after obtaining IRU Academy accreditation.

The new ATI features are accessible from the AOL v3.0 Homepage, by clicking on the "ATI Module" button:

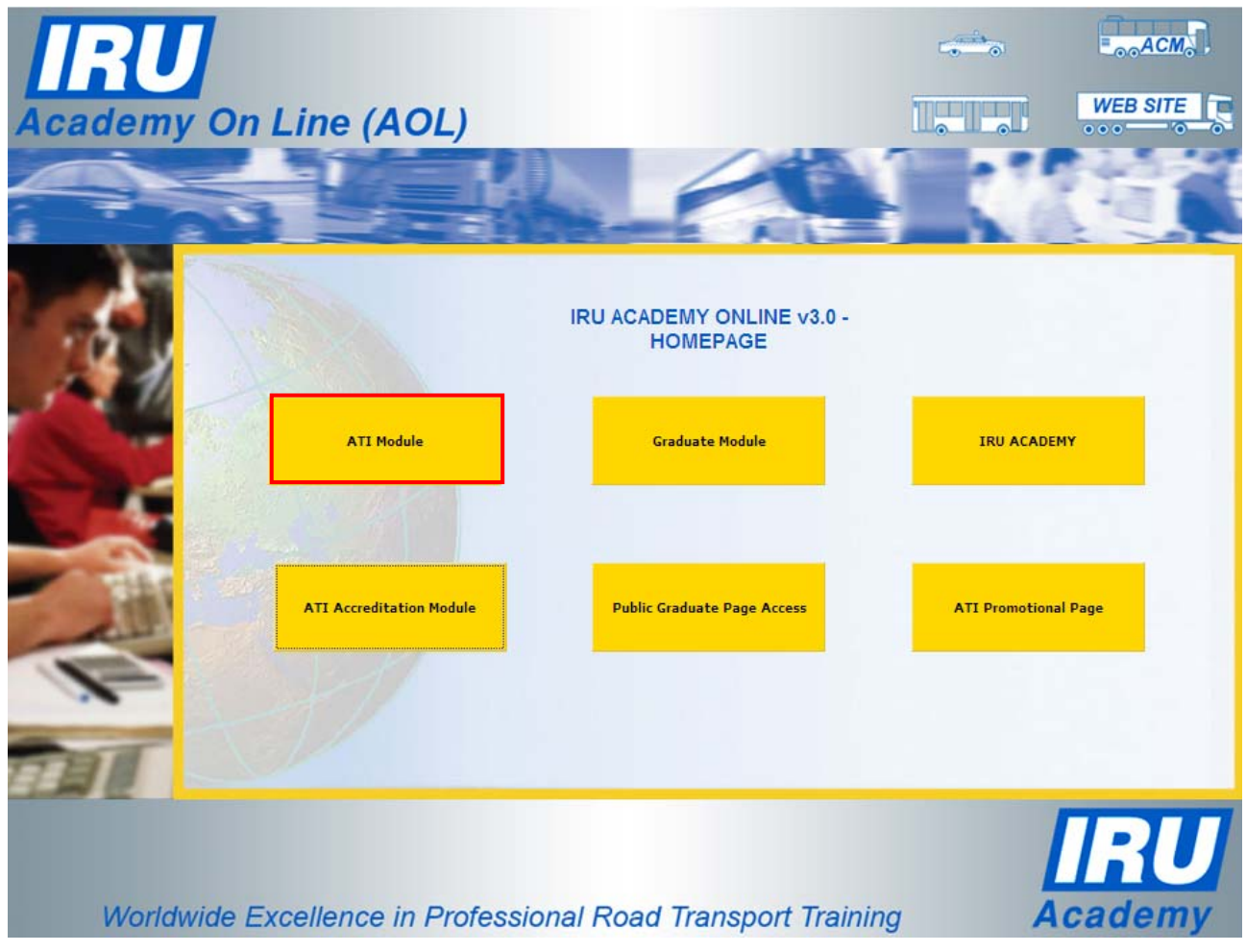

Figure 2: AOL Homepage – ATI Module

## 3.1 AUTOMATIC PRINTING OF SCANNED ATI GENERAL MANAGER AND OFFICIAL AUTHORITY / EXAMINATION BODY SIGNATURES ON IRU ACADEMY CERTIFICATES / DIPLOMAS

The new AOL release enables all ATIs to have their General Manager's and, if applicable, their Official Authority / Examination Body signature(s) automatically merged and printed upon printing IRU Academy certificates / diplomas to students having graduated from the ATI's training programmes.

In order to be able to use the AOL feature to automatically merge and print signatures upon printing IRU Academy certificates / diplomas, ATI General Managers and, if applicable, Official Authorities / Examination Bodies need to scan and attach their scanned signatures in AOL. Once the scanned signatures are attached, AOL does not require any further settings to merge and print those signatures but it goes on automatically, without any human intervention.

The specificities of how to scan and attach signatures for automatic merging and printing in AOL are explained in more details in the 2 sections below.

### 3.1.1 Scanning and Attaching ATI General Manager's Signature in AOL

The new AOL release allows ATIs to scan and attach their General Manager's signature:

- in the course of the AOL Accreditation Process in any of the IRU Academy programmes, i.e. before they obtain IRU Academy accreditation; or
- after having completed the AOL Accreditation Process and obtained IRU Academy accreditation in any programme.

The procedure to be followed by ATIs for scanning and attaching their General Manager's signatures in both above cases is explained in detail in the sub-sections below.

#### 3.1.1.1 Scanning ATI General Manager's Signature in AOL Before Accreditation

ATIs can scan and attach their scanned General Manager's signature by using the AOL ATI Accreditation Module before having obtained accreditation in any of the IRU Academy training programmes. The only restriction in this case is that only the ATI staff with the AOL role of 'General Manager' or 'Principal AOL Administrator' can use this AOL module and scan and attach their General Manager's signature.

In case an ATI already has one or more accreditations already granted and at least one which is not granted yet (has AOL Accreditation Status 'Started' or 'Pending'), applying the procedure described in this sub-section for the IRU Academy programme for which the accreditation status is 'Started' or 'Pending' will also affect all other IRU Academy programmes for which the ATI has already been accredited before.

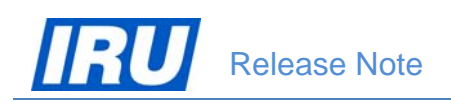

The procedure to follow in order to scan and attach an ATI General Manager's signature using the AOL ATI Accreditation Module (before accreditation) requires the ATI Principal AOL Administrator or General Manager to:

1) Logon to the AOL ATI Accreditation Module using their appropriate login details (Username, Password and Role):

| Academy On Line (AOL)  PROGRESS BAR  Information  SECTION II  SECTION II  Training Institute  Authorities                                                                                                    | SECTION IV<br>Institute Staff                                                                                              | WEB SITE                                 |
|----------------------------------------------------------------------------------------------------|----------------------------------------------------------------------------------------------------|------------------------------------------|
| Welcome to the IRU Academy Online<br>Accreditation, Reaccreditation and Information Update<br>Please check one of the following boxes:         • This is my First Time on this web site<br>Email:         • This is my First Time on this web site         • Cancel | Iff Member of an already Acc<br>ATI) or an Institute which ha<br>accreditation process.<br>ser Name: cmonoleg<br>Password: | credited Training<br>s started the<br>in |
| Worldwide Excellence in Professional Road Transport Train                                                                                                    | ing A                                                                                                    | <b>IRU</b><br>cademy                     |

Figure 3: AOL ATI Accreditation Module login page – Principal AOL Administrator login

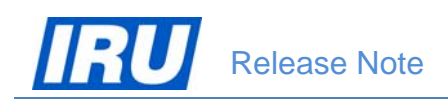

2) Select the appropriate IRU Academy programme for which your ATI has not yet been accredited (from the 'I have X Started Application(s)' or 'I have X Pending Applications' dropdown lists), as shown in the figure below, and click on 'Submit & Continue':

| Academy  | On Line (AOL)                                                                                                    |                                                                                                    | <i>~</i> ~~ | WEB SITE             |
|----------|----------------------------------------------------------------------------------------------------|----------------------------------------------------------------------------------------------------|-------------|----------------------|
| .6       |                                                                                                    | Welcome Back!<br>What do you like to do?                                                                                                    |             |                      |
|          | <ul> <li>1. I would like to update my existing course</li> <li>Select the appropriate course accreditatio</li> <li>"Submit &amp; Continue" button.</li> <li>I have 1 Started Application(s):</li> <li>I have 0 Pending Application(s):</li> <li>I have 0 Reaccreditations(s) Due:</li> <li>I have 1 Granted Course accreditation(s):</li> </ul> | accreditation(s).<br>In below and then click the<br>70, ADR Driver: Tanks, excluding Classes 1 & 7<br>Please Select<br>Please Select<br>Please Select |             |                      |
|          | <ul><li>2. I would like to submit a new application to</li><li>3. I would like to obtain access to the live IR</li></ul>                                                                                                    | U Academy Online application:                                                                                                    |             | Submit &<br>Continue |
| Worldwid | le Excellence in Professio                                                                                                    | onal Road Transport Trainii                                                                                                    | ng A        | <b>IRU</b><br>cademy |

Figure 4: AOL ATI Accreditation Module – Welcome Back page

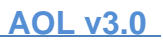

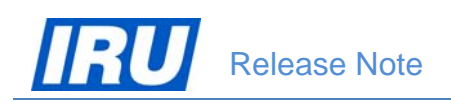

3) Move (click) on the 'SECTION V Institute Staff' screen tab, click on the 'ATI General Manager' hyperlink on the left-hand side to display the ATI General Manager's details then click on the 'Insert/Update Signature' button:

| Academy On Line (AOL)                                                                                                    | ECTION II SECTION III<br>Ing Institute Authorities                                                                                                    | SECTION IV<br>Institute Staff                                                                                                    | WEB SITE<br>SECTION V<br>Instructor(s)                                                                 |
|----------------------------------------------------------------------------------------------------|----------------------------------------------------------------------------------------------------|----------------------------------------------------------------------------------------------------|----------------------------------------------------------------------------------------------------|
| Please of the second second secon | enter GM's Name and Contact information<br>Select Existing Staff Member:<br>Title: Prof Dr<br>Name: Queenteas<br>First Queenteas<br>First Cuntha<br>Job Title: Dean<br>Telephone: +12345678<br>Mobile: +12345679<br>Email: bgiovani66@hotmail.com<br>User Acuntha<br>Password: •••••••••••••••••••••••••••••••••••• | The ATI General<br>the Director of the<br>Unportant: The<br>Manager's inforn<br>printed on each<br>and/or Diploma<br>Letter for manual<br>Letter for manual | Manager is<br>ne ATI.<br>ATI General<br>mation will be<br>Certificate<br>and Joining<br>al signature). |
| Back<br>Worldwide Excellence in Professional                                                                                                    | Logout<br>I Road Transport Training                                                                                                    |                                                                                                    | Submit &<br>Continue                                                                                   |

Figure 5: SECTION IV Institute Staff screen tab – ATI General Manager details

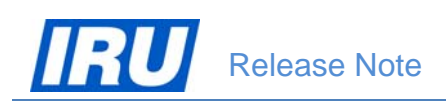

4) Click on the "Print Signature Form" button to produce a PDF signature form with instructions on how to attach signatures:

| IRU               |                           |                                          |                                           |                                                 | WEB SITE                   |
|-------------------|---------------------------|------------------------------------------|-------------------------------------------|-------------------------------------------------|----------------------------|
| PROGRESS BAR      | SECTION I<br>Introduction | SECTION II<br>Training Institute         | SECTION III<br>Authorities                | SECTION IV<br>Institute Staff                   | SECTION V<br>Instructor(s) |
|                   | 8                         | Submi                                    | t Signature                               |                                                 |                            |
|                   | INSTRUCTIO                | ONS FOR CORRECTI<br>CUNTHA<br>No Signatu | Y SUBMITTING A                            | SIGNATURE FOR                                   |                            |
|                   | IF YOU WISH TO INSER      | RT A NEW SIGNATURE: Ple                  | Browse<br>ase click the <i>"Print Sig</i> | nature Form" button l<br>Signature File" button | below                      |
|                   | iemove<br>jpnature        |                                          |                                           | Attach<br>Signature File Sig                    | Print<br>Inature Form      |
|                   | Back                      |                                          | Logout                                    |                                                 | Continue                   |
| Worldwide Excelle | ence in Profess           | sional Road Tra                          | ansport Trainir                           | ng                                              | <b>Academy</b>             |

Figure 6: Submit Signature page

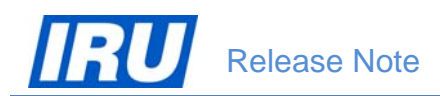

5) Print the PDF form, have it signed by the General Manager in the 'Signature Box' (using a thick pen and aligning the signature to the left border of the frame), then scan the entire (A4 format) signed form in JPG format and save the scanned image on your PC / network:

TOP Signature Form Instructions and Signature Box This procedure allows you to attach to your Application Form the electronic signature of the person whose details you have just entered / viewed. This electronic signature will then be automatically printed on IRU Academy Certificates, Diplomas and joining letters. This signature can be removed at any time. To attach a signature: Have the person whose signature is to be submitted sign in the signature box below. 1. He or she should use a thick black pen, and sign within the frame. Scan the page with the signature and save it in JPEG format (remember where you 2. saved your file). Click the "Attach Signature File" button and follow the instructions. 3 If you are not satisfied with the result, start again. 4 Signature Box. Please sign within the frame below: reja jaranovski Figure 7: Scanned Signature Form

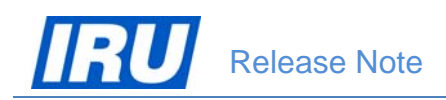

6) After having selected the file containing the scanned signature using the "Browse" button, click on the "Attach Signature File" button and AOL will display the attached signature on the page:

| Academy On Line (AOL)           | SECTION III<br>Training Institute | SECTION IV<br>Institute Staff | WEB SITE<br>SECTION V<br>Instructor(s)<br>Q: Point |
|---------------------------------|-----------------------------------|-------------------------------|----------------------------------------------------|
| IN STRUCT<br>IF YOU WISH TO REM | Submit Signature                  | A SIGNATURE FOR               | elow                                               |
| Remove<br>Signature<br>Back     | Logout                            | Attach<br>Signature File Sign | Print<br>ature Form<br>Submit &<br>Continue        |
| Worldwide Excellence in Profes  | sional Road Transport Trair       | ning A                        | <b>IRU</b><br>cademy                               |

Figure 8: Submit Signature page – Attached scanned signature display

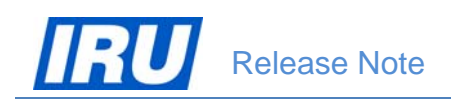

7) Click on the "Submit & Continue" button and AOL will save the attached scanned signature of your General Manager and display the 'Section IV Institute Staff' screen tab, allowing you to confirm / modify data about your training institute's next contact persons in the same way as described above (in the case, the next contact person details you are expected to confirm / modify are those of your training institute's Programme Manager):

| Academy On Line (AOL)                                                                                                    | CTION II<br>ing Institute                                                                                                    | SECTION IV<br>Institute Staff                                                                                                    | SECTION V<br>Instructor(s) C: P                                                                                                    |
|----------------------------------------------------------------------------------------------------|----------------------------------------------------------------------------------------------------|----------------------------------------------------------------------------------------------------|----------------------------------------------------------------------------------------------------|
| <ul> <li>ATI General Manager</li> <li>ATI Programme Manager</li> <li>ATI Liaison Person</li> <li>ATI Finance Manager</li> <li>ATI Finance Manager</li> <li>ATI Principal AOL Administrator</li> <li>ATI Supplementary AOL Administrator</li> <li>ATI Supplementary Program Manager</li> </ul> | enter PM's Name and Contact information<br>Select Existing Staff Member:<br>Title: Dr<br>Name: Monoleg<br>First Cayley<br>Job Title: Lecturer<br>Telephone: +12345678<br>Mobile: +12345679<br>Email: cmonoleg@getmail.com<br>User<br>Name: Password: ••••••• | The ATI Program<br>is in charge of or<br>the IRU Academy<br>Programmes. (Im<br>person's name w<br>your ATI's promy<br>page linked with<br>IRU Programme)<br>can be filled by t<br>Manager, or by a<br>member. This pe<br>have good Englis | me Manager<br>ne or more of<br>portant: This<br>fill show on<br>btional web<br>the relevant<br>. This role<br>he General<br>ny other staff<br>rson must<br>sh. |
| Back<br>Worldwide Excellence in Professional                                                                                                    | Confirm<br>Password;                                                                                                    | Insert/Update<br>Signature                                                                                                    | Next Staff<br>Member<br>Submit &<br>Continue                                                                                                    |

Figure 9: SECTION IV Institute Staff screen tab – after attaching scanned ATI General Manager's signature

8) Click on the "Logout" button to logoff from the AOL ATI Accreditation Module to finish the process of attaching your ATI General Manager's scanned signature.

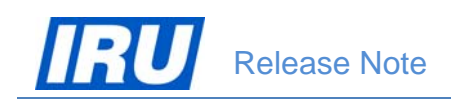

#### 3.1.1.2 Scanning ATI General Manager's Signature in AOL After Accreditation

ATIs can scan and attach their scanned General Manager's signature by using the AOL ATI Module after having obtained accreditation in any IRU Academy training programmes. The only restriction in this case is that only the ATI staff with the AOL role of 'General Manager' or 'Principal AOL Administrator' can use this AOL module and scan and attach their General Manager's signature.

In case an ATI already has one or more accreditations already granted and no accreditation requests which are not granted yet (AOL Accreditation Status 'Started' or 'Pending'), applying the procedure described in this sub-section will affect all IRU Academy programmes for which the ATI has already been accredited.

The procedure to follow in order to scan and attach an ATI General Manager's signature using the AOL ATI Module (after accreditation) requires the ATI Principal AOL Administrator or General Manager to:

1) Logon to the AOL ATI Module using their appropriate login details (Username and Password):

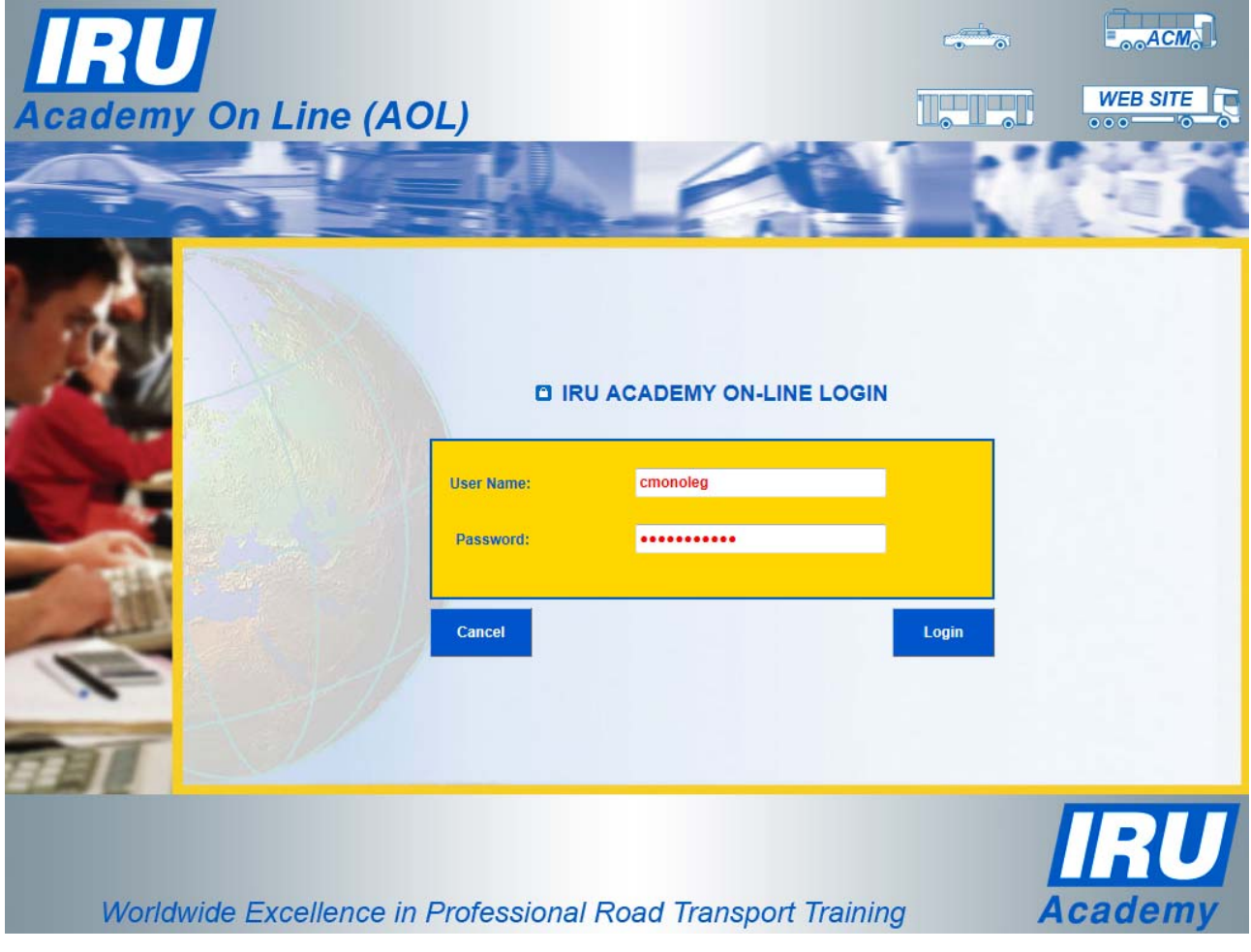

Figure 10: AOL ATI Module login page – Principal AOL Administrator or General Manager login

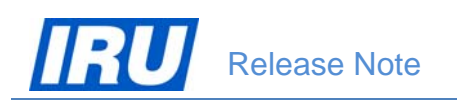

AOL v3.0

2) Click on the 'Staff Management' button when in the ATI Homepage:

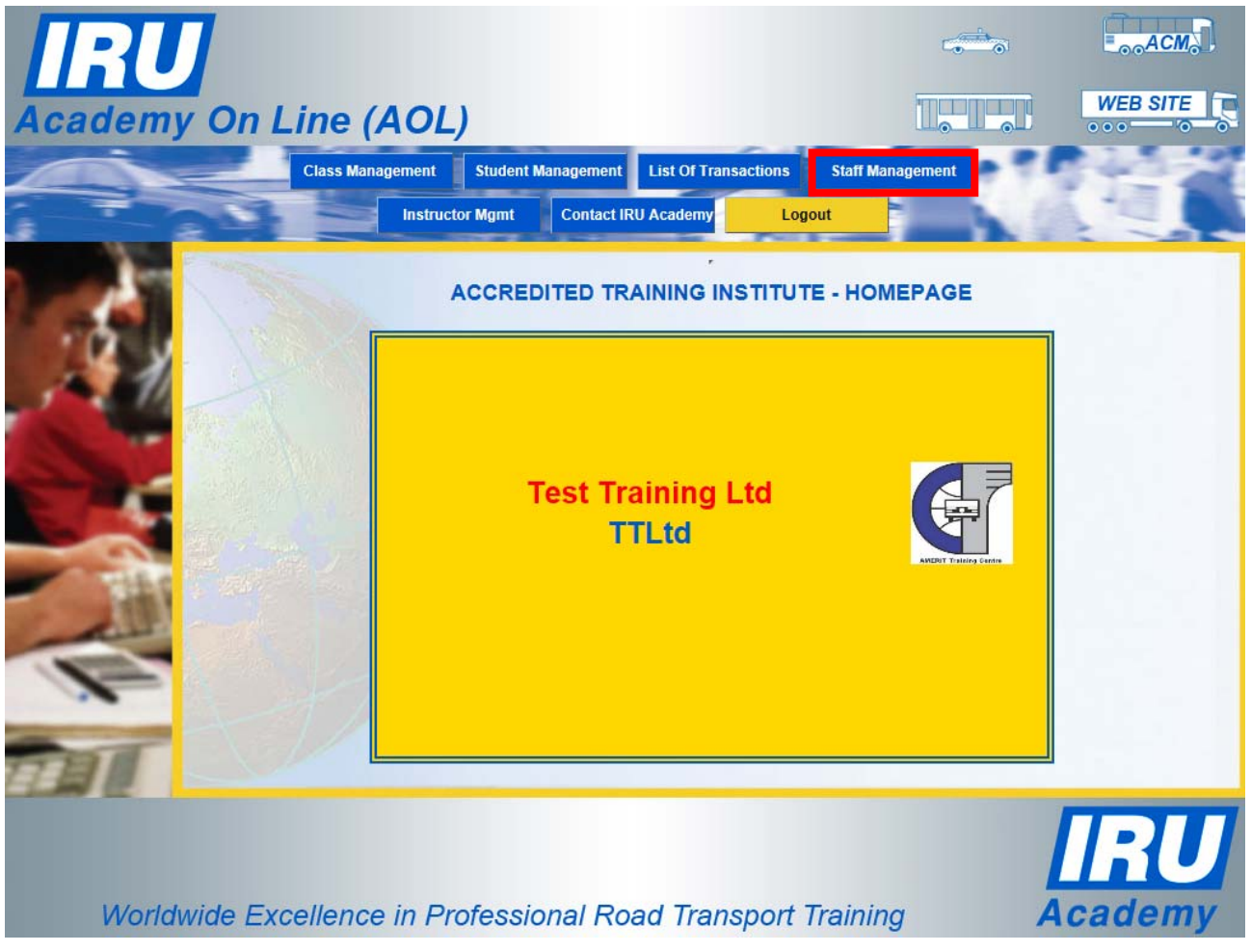

Figure 11: AOL ATI Module – ATI Homepage

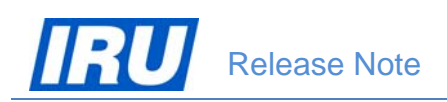

3) Click on the 'ATI General Manager' hyperlink in the upper part of the Staff Management page:

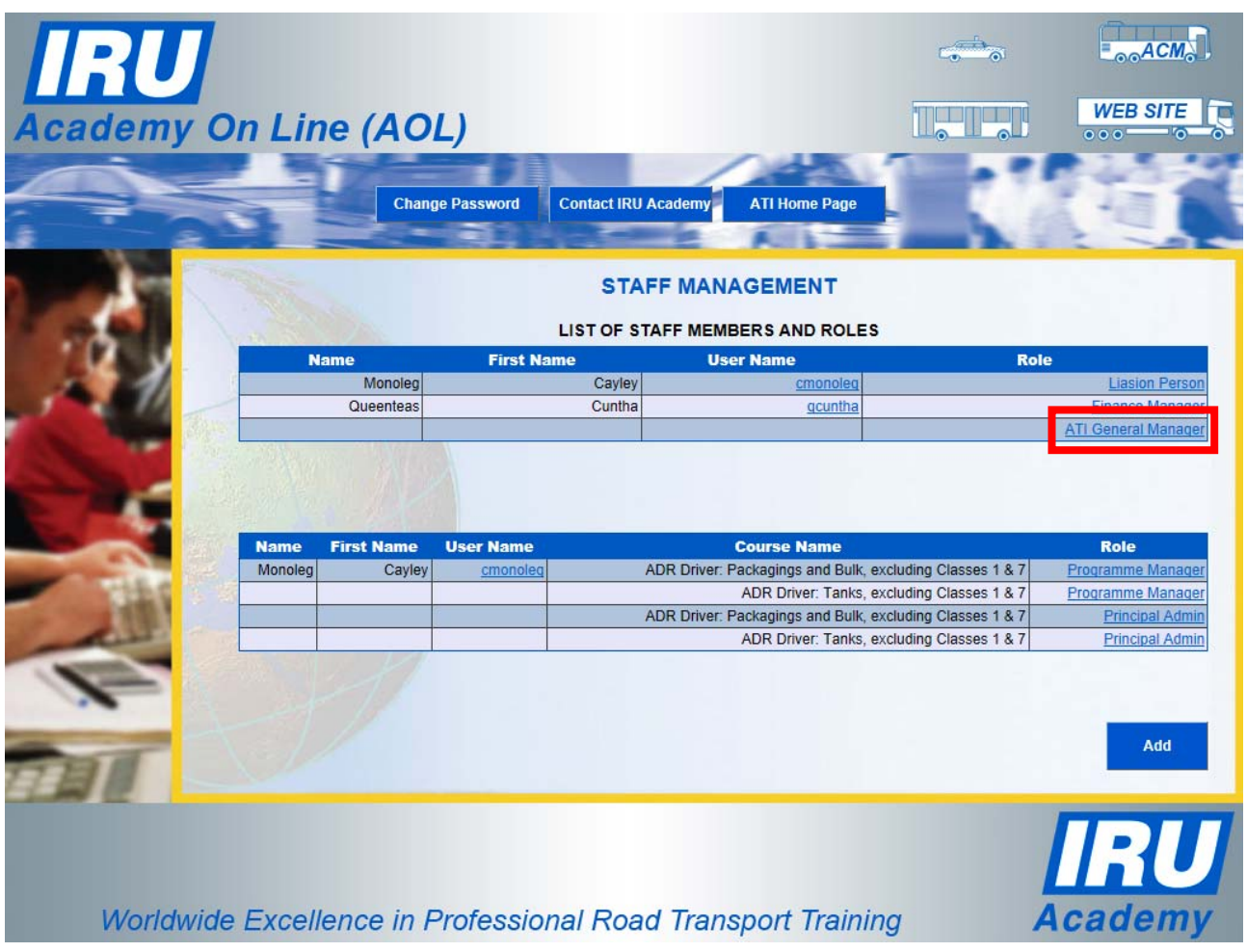

Figure 12: ATI Staff Management page

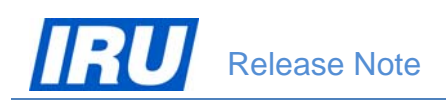

4) Click on the 'Signature' button in the lower part of the Change Role ATI General Manager page:

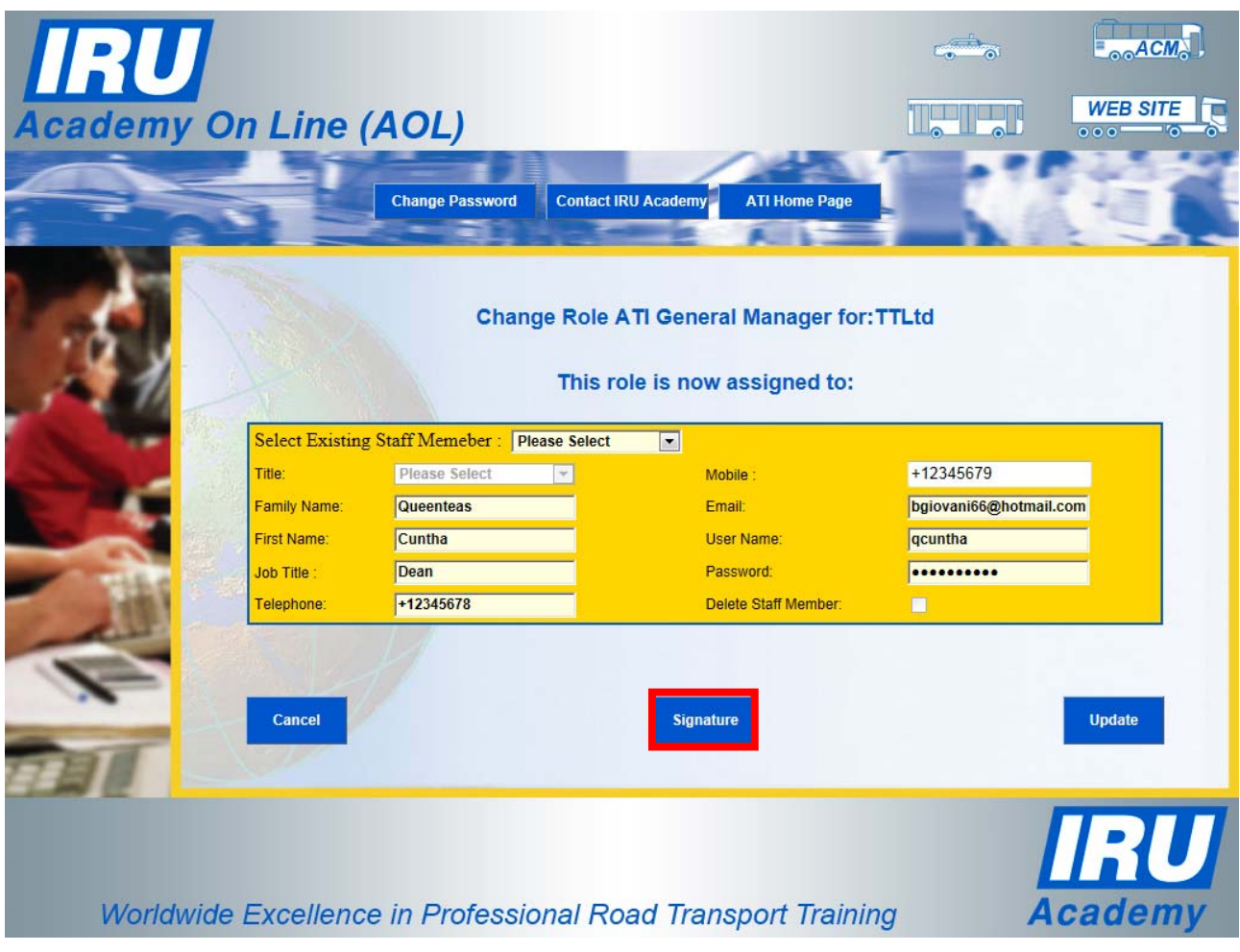

Figure 13: Change Role ATI General Manager page

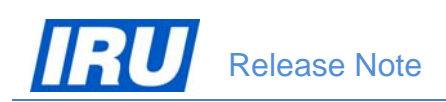

5) Click on the "Print Signature Form" button to produce a PDF signature form with instructions on how to attach signatures:

| IRU                                                                                                    |                                                  | ACM                              |
|----------------------------------------------------------------------------------------------------|--------------------------------------------------|----------------------------------|
| Academy On Line (AOL)                                                                                                    |                                                  | WEB SITE                         |
| PROGRESS BAR I Information SECTION I SECTION II Authorities                                                                              | SECTION IV<br>Institute Staff                    | SECTION V<br>Instructor(s) Q: Pr |
| Submit Signature                                                                                                    |                                                  |                                  |
| INSTRUCTIONS FOR CORRECTLY SUBMITTING A                                                                                                  | SIGNATURE FOR                                    |                                  |
| No Signature Attached Yet                                                                                                    |                                                  |                                  |
| IF YOU WISH TO INSERT A NEW SIGNATURE: Please click the "Print Signature" ONCE YOU HAVE SCANNED YOUR SIGNATURE: Please click the "Attach | ynature Form" button b<br>Signature File" button | elow                             |
| Remove<br>Signature                                                                                                    | Attach<br>Signature File Sigr                    | Print<br>hature Form             |
| Back Logout                                                                                                    |                                                  | Submit &<br>Continue             |
|                                                                                                    |                                                  |                                  |
| Worldwide Excellence in Professional Road Transport Traini                                                                               | ng A                                             | cademy                           |

Figure 14: Submit Signature page

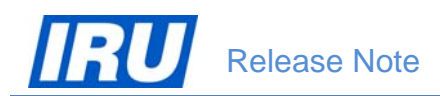

6) Print the PDF form, have it signed by the General Manager in the 'Signature Box' (using a thick pen and aligning the signature to the left border of the frame), then scan the entire (A4 format) signed form in JPG format and save the scanned image on your PC / network:

TOP Signature Form Instructions and Signature Box This procedure allows you to attach to your Application Form the electronic signature of the person whose details you have just entered / viewed. This electronic signature will then be automatically printed on IRU Academy Certificates, Diplomas and joining letters. This signature can be removed at any time. To attach a signature: Have the person whose signature is to be submitted sign in the signature box below. 1. He or she should use a thick black pen, and sign within the frame. Scan the page with the signature and save it in JPEG format (remember where you 2. saved your file). Click the "Attach Signature File" button and follow the instructions. 3 If you are not satisfied with the result, start again. 4 Signature Box. Please sign within the frame below: ofa Joranovski

Figure 15: Scanned Signature Form

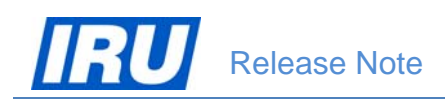

7) After having selected the file containing the scanned signature using the "Browse" button, click on the "Attach Signature File" button and AOL will display the attached signature on the page:

| Academy On Line (AOL)                                                             | ord Contact IRU Academy ATI Home Page |          | WEB SITE             |
|-----------------------------------------------------------------------------------|---------------------------------------|----------|----------------------|
| INSTRUCTION<br>INSTRUCTION<br>IF YOU WISH TO REMOV<br>Remove<br>Signature<br>Back | Submit Signature                      | TURE FOR |                      |
| Worldwide Excellence in Profes                                                    | ssional Road Transport Training       | A        | <b>IRU</b><br>cademy |

Figure 16: Submit Signature page – Attached scanned signature display

8) The process of attaching your General Manager's signature is thus finished. Click on the 'ATI Home Page' to return to the ATI Homepage or click on the 'Back' button to return to the Staff Management page.

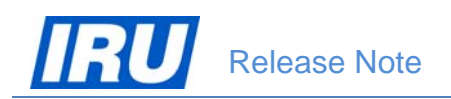

### 3.1.2 Scanning and Attaching Official Authority / Examination Body Signatures on IRU Academy Certificates / Diplomas

Official Authorities / Examination Bodies agreeing to sign IRU Academy certificates / diplomas issued by their national ATI(s) can scan and attach their scanned authorised representative's signature by using the AOL ATI Module. Authorised representatives of Official Authorities / Examination Bodies can obtain access to the ATI Module upon request to the IRU Academy. Once the IRU Academy has created the Official Authority / Examination Body profile and has set the login parameters for their authorised representatives, AOL sends the login details (username and password) to the authorised representative(s) by e-mail to the address indicated in their profile.

The procedure to follow in order to have the authorised representative of the Official Authority / Examination Body signature scanned and attached using the AOL ATI Module (after accreditation) requires the authorised representative to:

1) Logon to the AOL ATI Module using their appropriate login details (Username and Password):

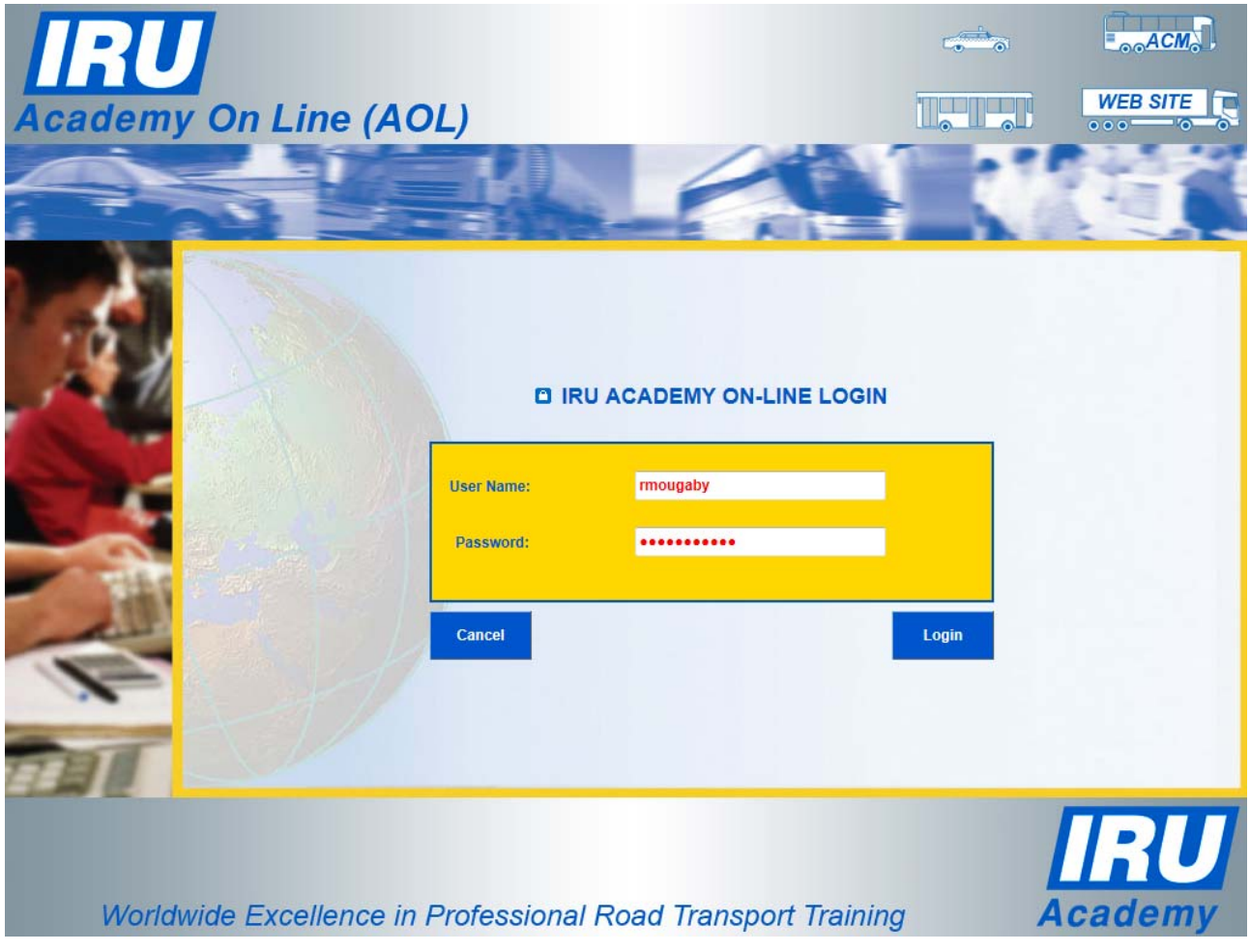

Figure 17: AOL ATI Module login page – authorised Official Authority / Examination Body representative login

AOL v3.0

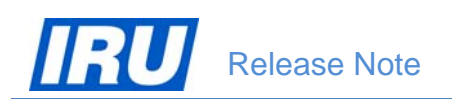

2) Click on the 'Continue' button when in the ATI Homepage:

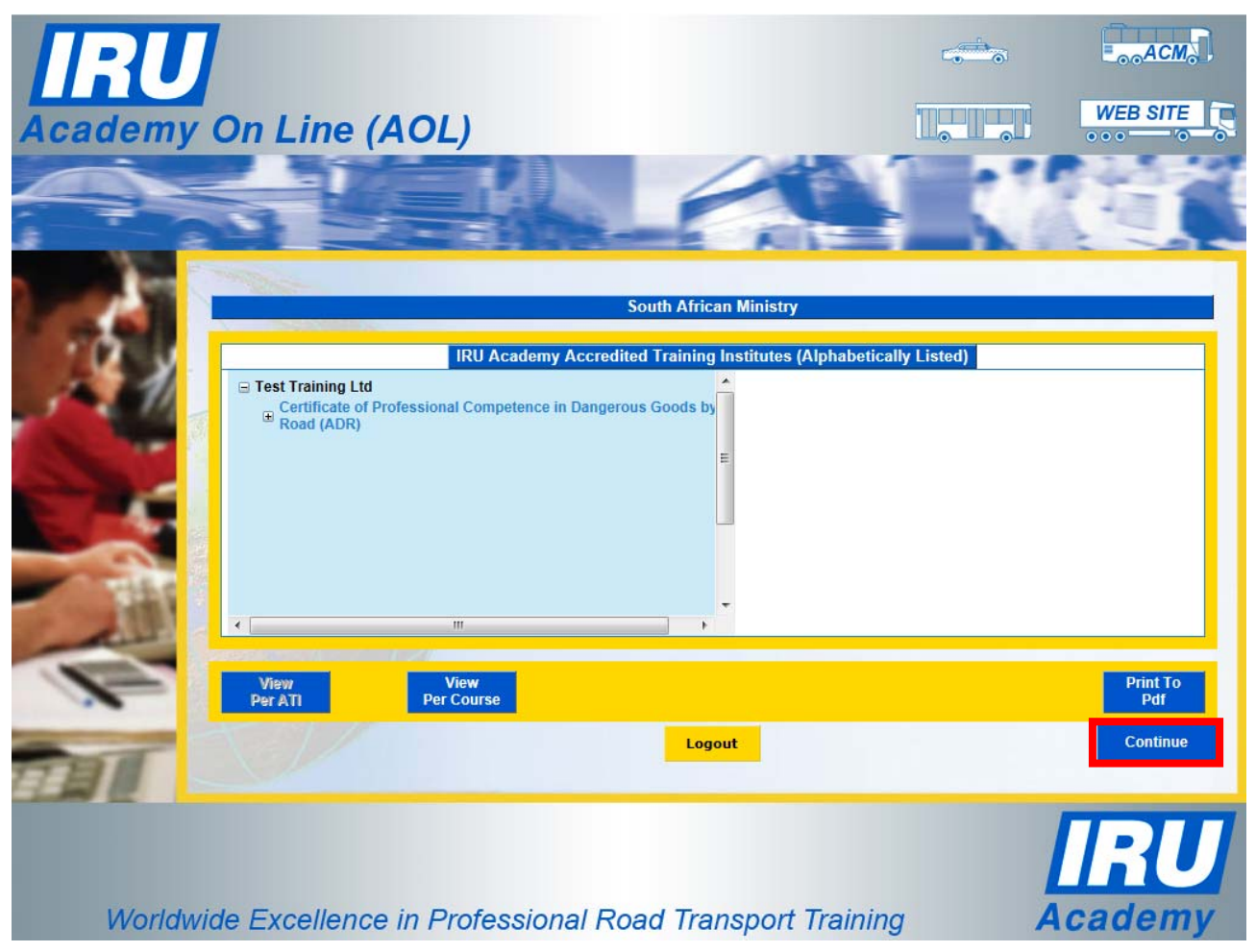

Figure 18: AOL Official Authority / Examination Body homepage

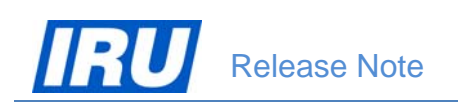

3) Click on the 'Continue' button once again when in the Student Forecast per ATI page:

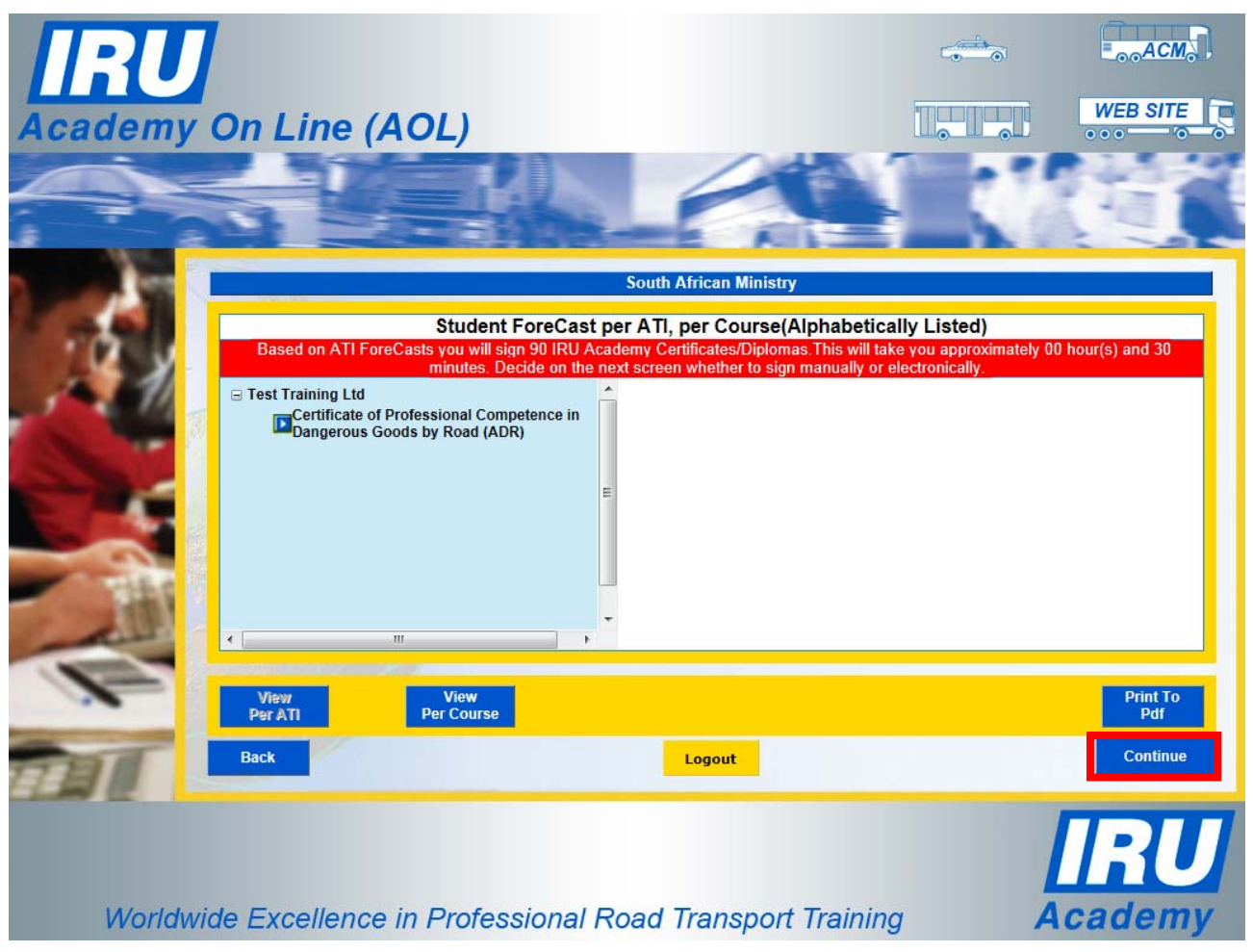

Figure 19: AOL Official Authority / Examination Body Student Forecast per ATI page

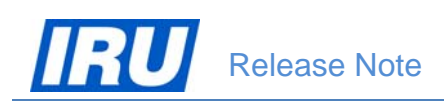

4) Click on the 'Signature' button in the lower part of the Official Authority / Examination Body page displaying your details:

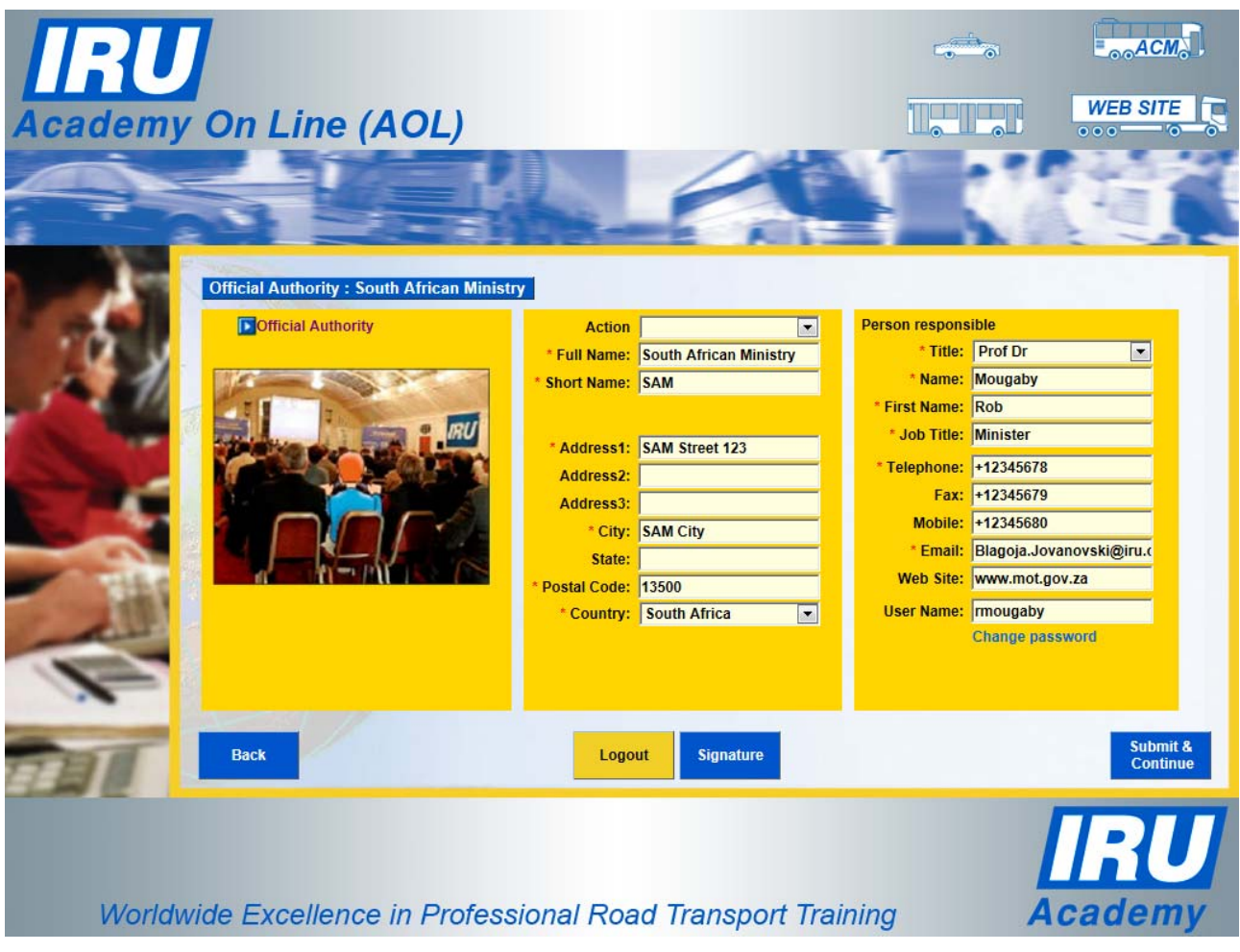

Figure 20: AOL Official Authority / Examination Body page

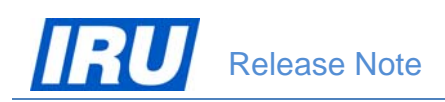

5) Click on the "Print Signature Form" button to produce a PDF signature form with instructions on how to attach signatures:

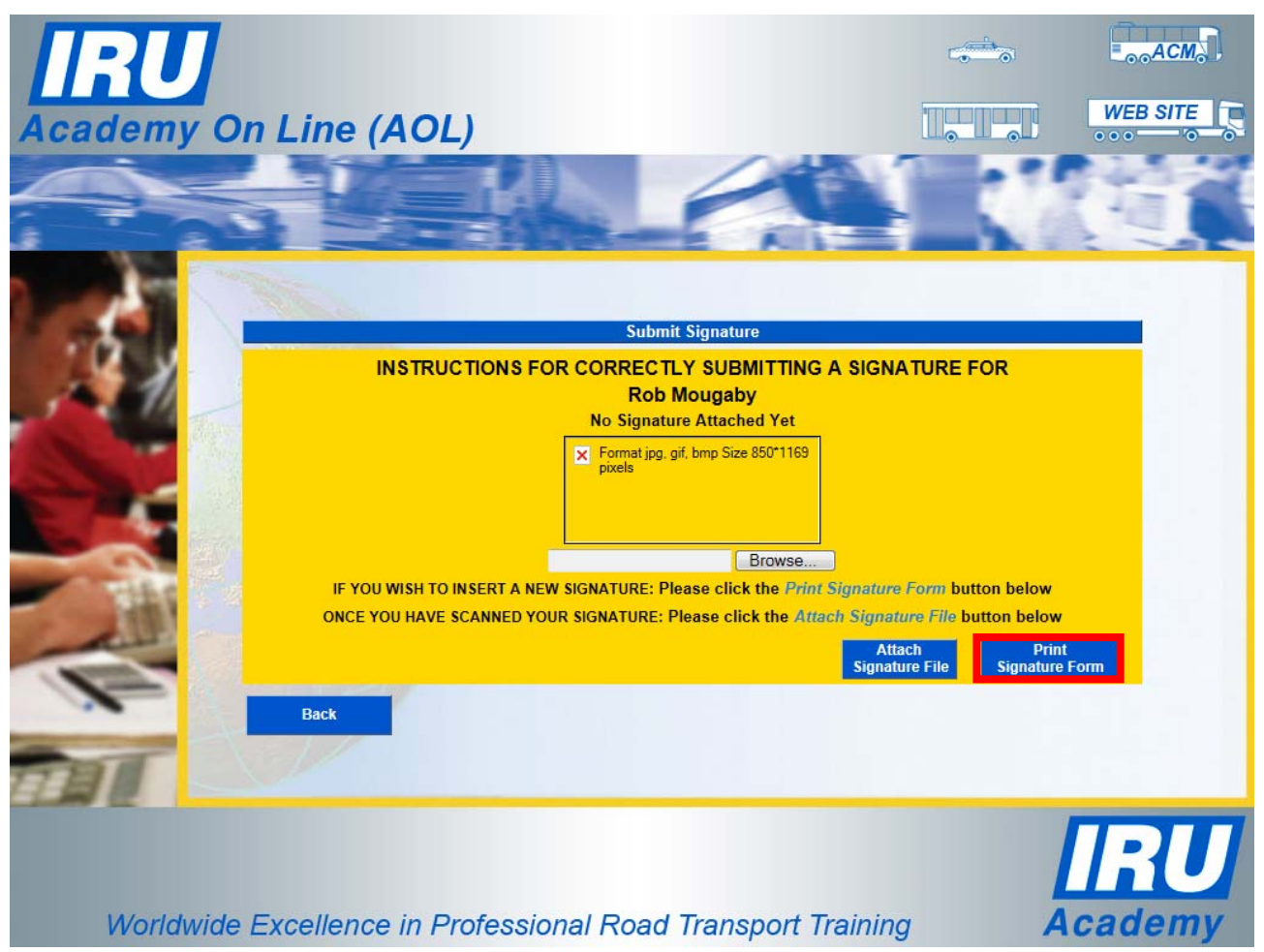

Figure 21: Submit Signature page

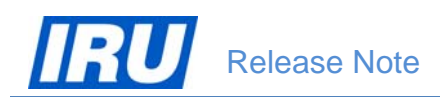

6) Print the PDF form, have it signed by the General Manager in the 'Signature Box' (using a thick pen and aligning the signature to the left border of the frame), then scan the entire (A4 format) signed form in JPG format and save the scanned image on your PC / network:

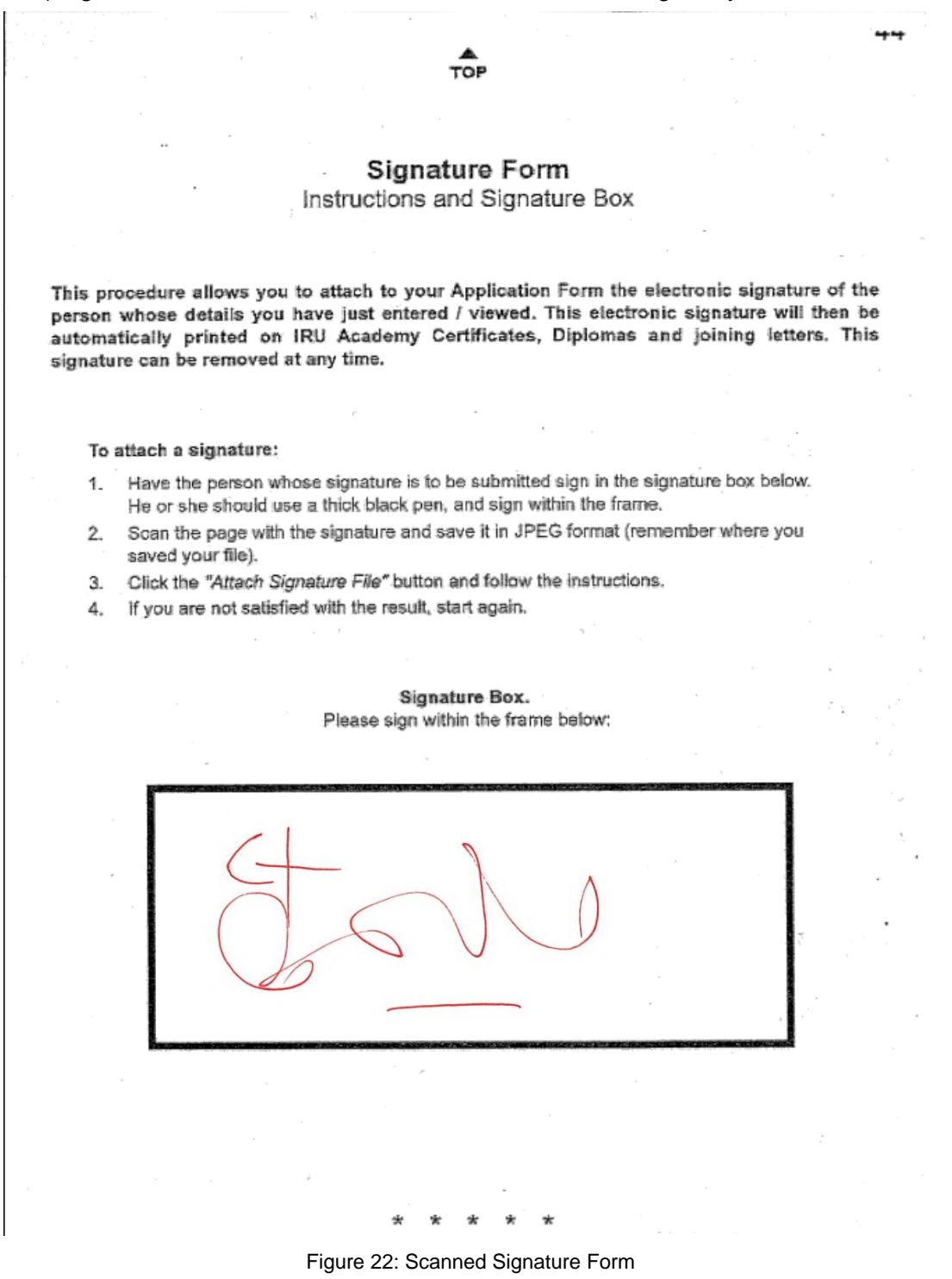

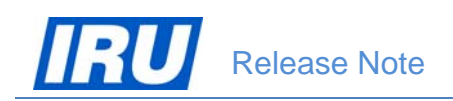

7) After having selected the file containing the scanned signature using the "Browse" button, click on the "Attach Signature File" button and AOL will display the attached signature on the page – click on the 'Back' button to finish the process and return to the Official Authority / Examination Body page:

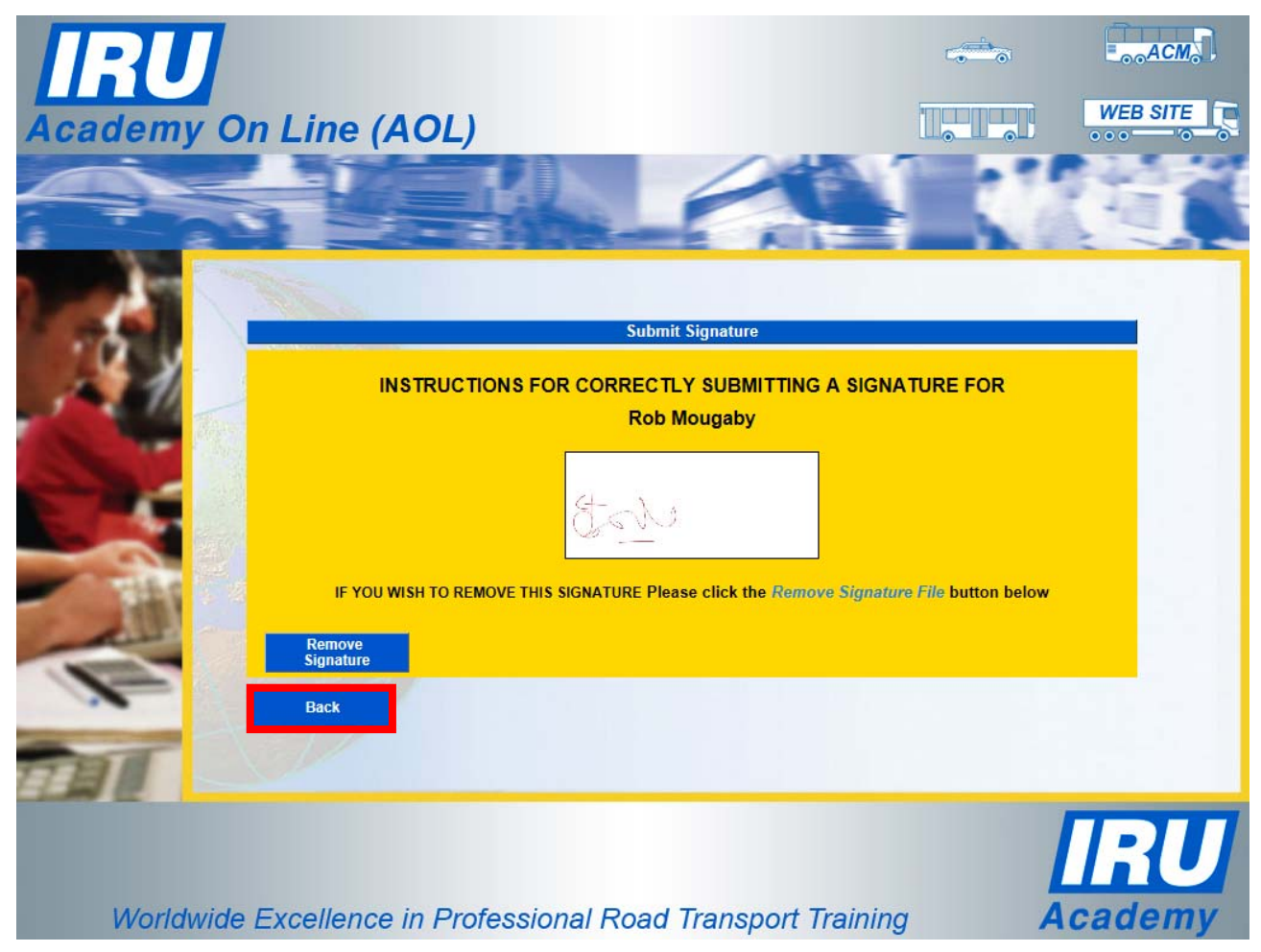

Figure 23: Submit Signature page – Attached scanned signature display

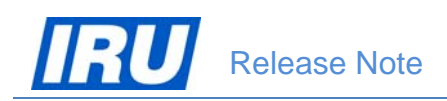

8) Click on the 'Submit & Continue' button to save the attached scanned signature, then logout from the ATI Module to. The process of attaching your General Manager's signature is thus finished.

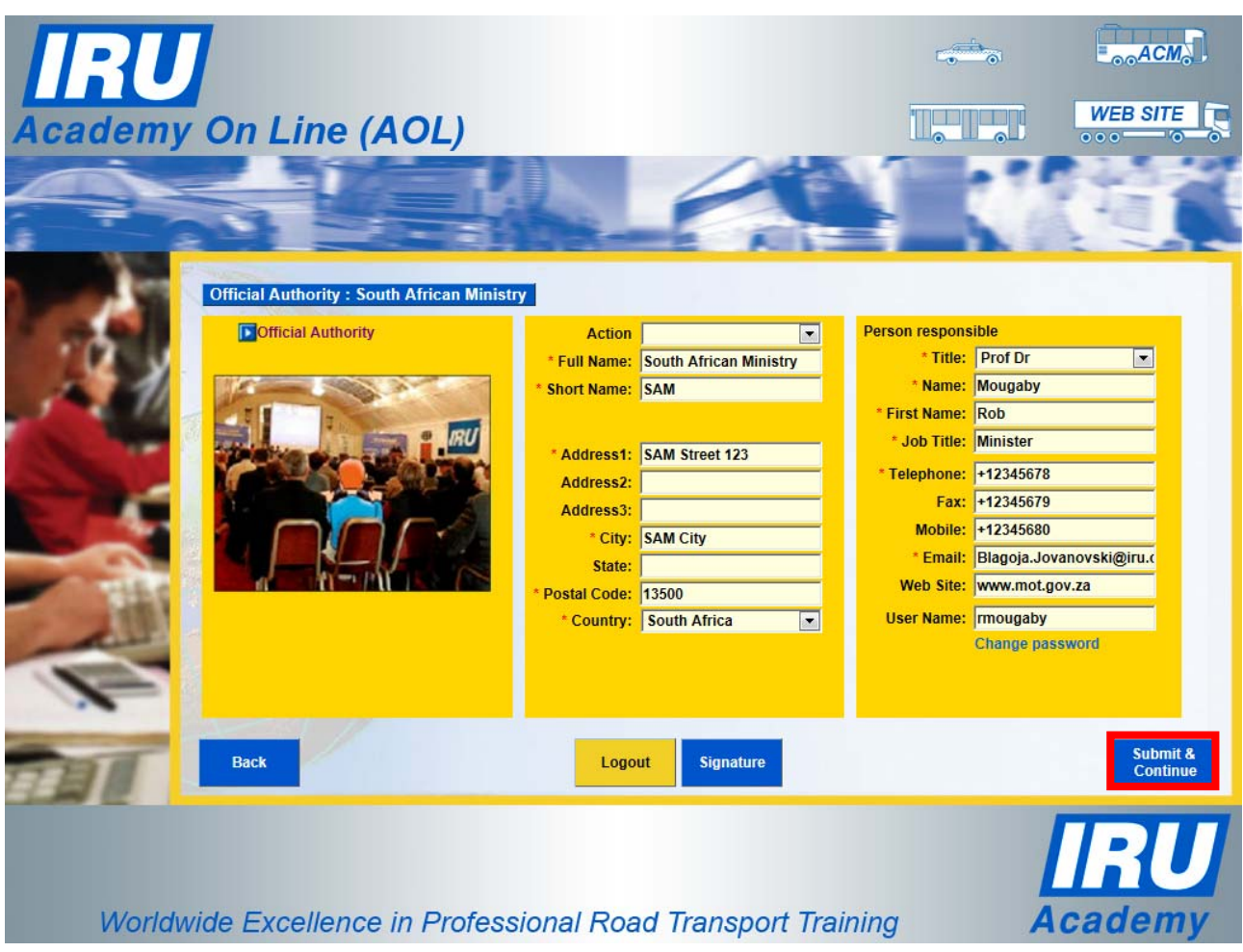

Figure 24: AOL Official Authority / Examination Body page

## 3.2 INSTRUCTOR MANAGEMENT BY ATIS AFTER HAVING OBTAINED IRU ACADEMY ACCREDITATION

The new AOL release enables all ATIs to manage their instructors, both principal and additional, for any programme they have already been accredited by the IRU Academy, after the ATI has received the accreditation.

ATIs' needs to add, remove or change their existing instructors between various IRU Academy programmes for which they have already been accredited is thus greatly facilitated and simplified as they no longer need to repeat the AOL accreditation process to do this.

The only restriction in this new AOL release is that only the ATI's Principal AOL Administrator or General Manager can manage the ATI's instructors using the AOL ATI Module.

The procedure to follow in order to manage your instructors using the AOL ATI Module (after accreditation) requires the ATI Principal AOL Administrator or General Manager to:

• Logon to the AOL ATI Module using their appropriate login details (Username and Password):

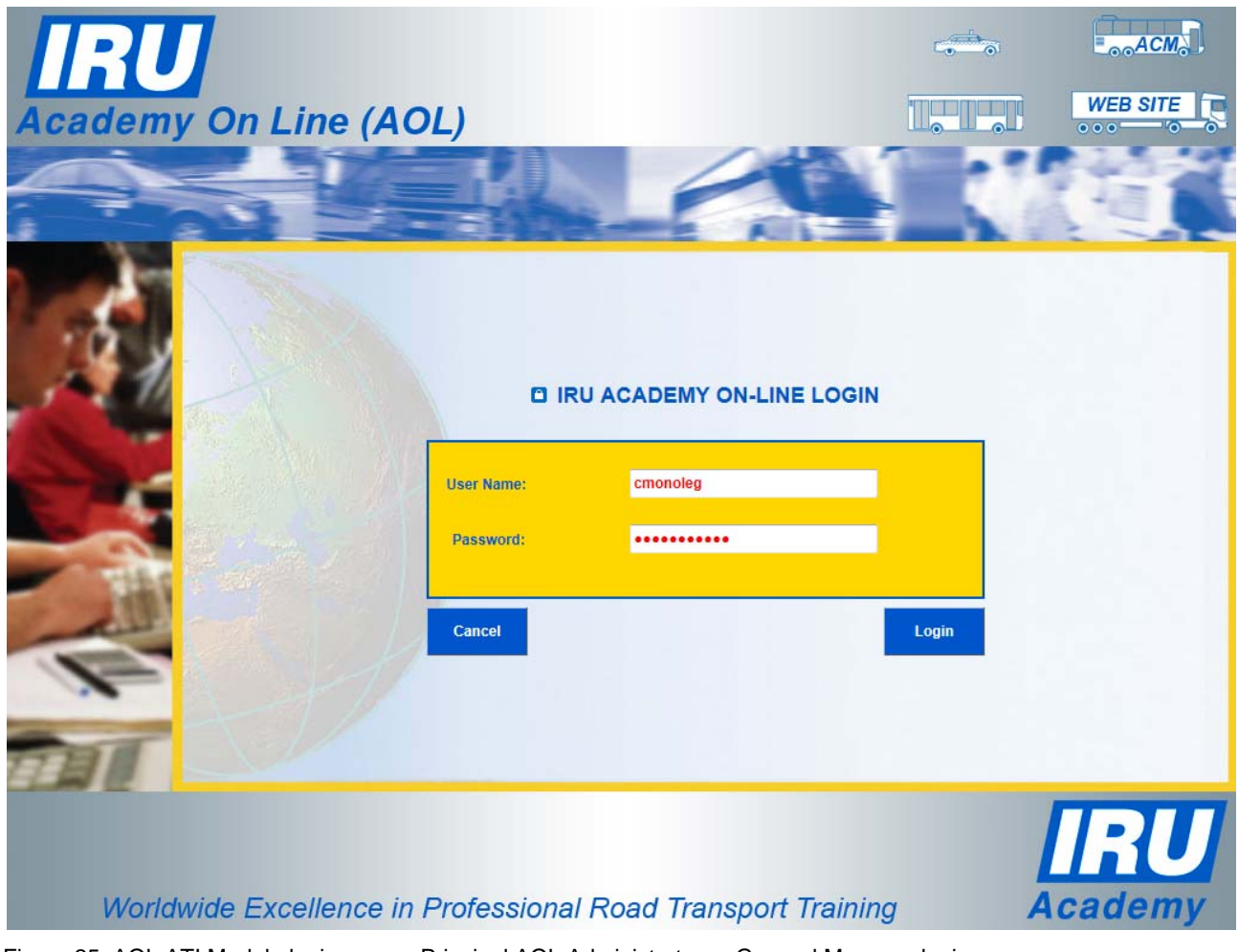

Figure 25: AOL ATI Module login page – Principal AOL Administrator or General Manager login

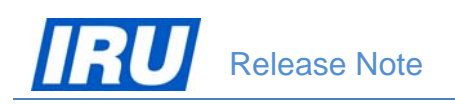

• Click on the 'Instructor Management' button when in the ATI Homepage:

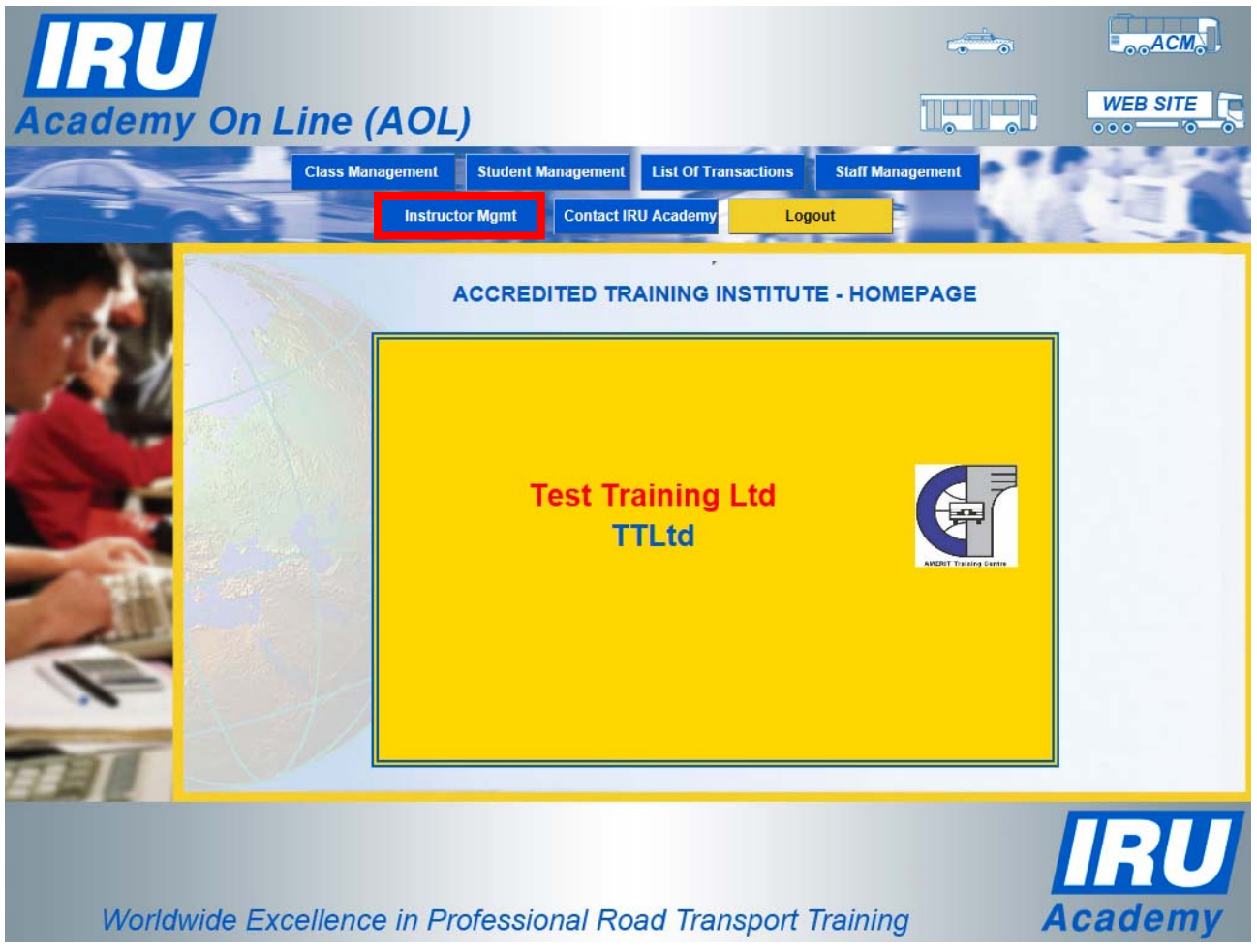

Figure 26: AOL ATI Module – ATI Homepage

This will bring you to the AOL Instructor Management page using which you can add, remove or change instructors. These actions are explained in more details in the sub-sections below.

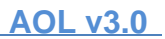

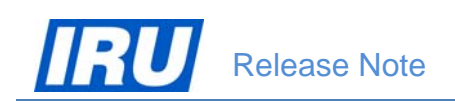

### **3.2.1 Adding New Instructor After Accreditation**

To add a new instructor and register all relevant details, after logging in the AOL ATI Module and selecting the 'Instructor Management' function, the ATI's Principal AOL Administrator or General Manager need to:

1) Click on the 'Add' button in the Instructor Management page:

| IRU                                                                                                    |         |             |               |                                                              | ACM                   |
|----------------------------------------------------------------------------------------------------|---------|-------------|---------------|--------------------------------------------------------------|-----------------------|
| Academy O                                                                                                    | n Lin   | e (AOL      | .)            |                                                              | WEB SITE              |
|                                                                                                    |         | Change      | Password      | Contact IRU Academy ATI Home Page                            | <b>T</b>              |
| A                                                                                                    | No.     |             |               | INSTRUCTOR MANAGEMENT<br>PRINCIPAL INSTRUCTORS               |                       |
| 1 1 1 1 1 1 1 1 1 1 1 1 1 1 1 1 1 1 1                                                                                                    | Name Fi | rst Name Us | er Name       | Course                                                       | Role                  |
|                                                                                                    | Filipus | Pricus      | pfilipus      | 69, ADR Driver: Packagings and Bulk, excluding Classes 1 & 7 | Principal Instructor  |
| A 67/                                                                                                    | Lazna   | Santa       | slazna        | 69, ADR Driver: Packagings and Bulk, excluding Classes 1 & 7 | Principal Instructor  |
|                                                                                                    |         |             |               | ADDITIONAL INSTRUCTORS                                       |                       |
| and the second second se | Name Fi | St Name Us  | ser Name      | 60 ADP Driver: Packagings and Pulk excluding Classes 1 & 7   | Additional Instructor |
| 1987                                                                                                    | Yacina  | Totana T    | otana. Yacina | 69. ADR Driver: Packagings and Bulk, excluding Classes 1 & 7 | Additional Instructor |
|                                                                                                    | J       | Y           |               |                                                              | Add                   |
| Worldwide                                                                                                    | Excelle | ence in Pl  | rofessio      | nal Road Transport Training                                  | <b>IRU</b><br>Academy |

Figure 27: ATI Instructor Management page

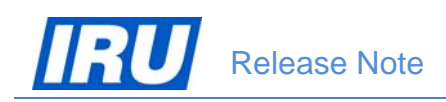

 Select the course to which you wish to assign the new instructor, enter the instructor's details (including User Name and Password), then click on the 'Update' button in the ATI Instructor Profile page:

| Academy On Line                                                                                                    | AOL)                                           |                                                                                    |                                           | ACM               |
|----------------------------------------------------------------------------------------------------|------------------------------------------------|------------------------------------------------------------------------------------|-------------------------------------------|-------------------|
|                                                                                                    | Change Password Con<br>A<br>69, ADR Driver: Pa | TI INSTRUCTOR PROFILE<br>ckagings and Bulk, excluding C                            | classes 1 & 7 🔽                           |                   |
| Select Existing In:<br>Title:<br>Family Name:<br>First Name:<br>Instructor Type:<br>Job Title :<br>Telephone:<br>Birth Date: | structor : Please Select                       | Mobile :<br>Email:<br>User Name:<br>Set password<br>Password:<br>Confirm Password: | +12345679<br>ggorky@getmail.com<br>ggorky |                   |
| Cancel<br>Worldwide Excellenc                                                                                                | e in Professional                              | Road Transport Trainin                                                             | g Acad                                    | ate<br>RU<br>Jemy |

Figure 28: ATI Instructor Profile page - Adding new instructor

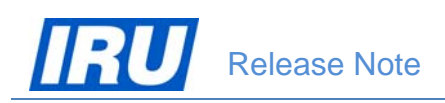

3) AOL saves the new instructor and displays him/her in the updated Instructor Management page:

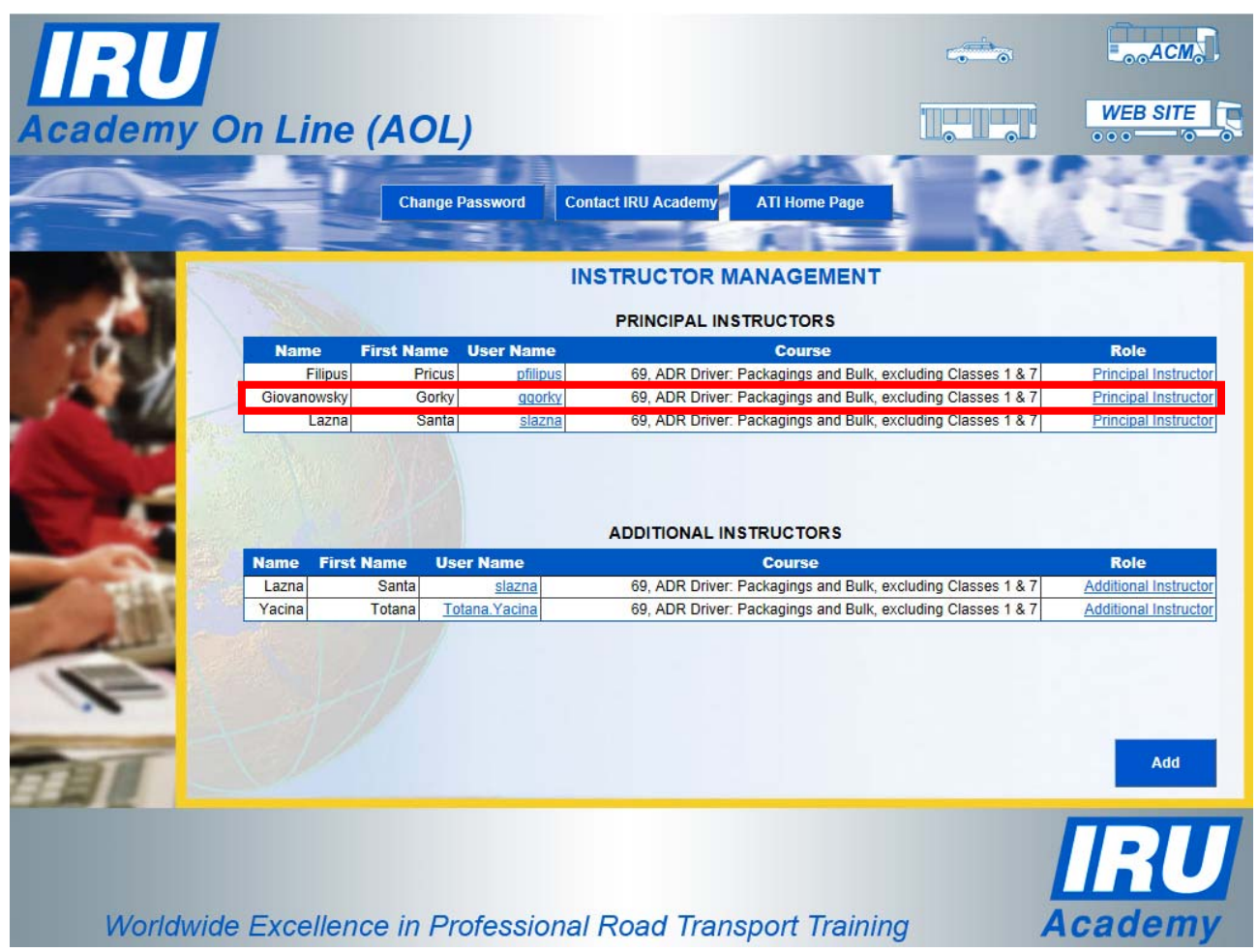

Figure 29: ATI Instructor Management page - Updated after adding a new principal instructor

You will notice that this new AOL version allows you to have more than one Principal Instructor for one programme, which is also a difference from the previous versions.

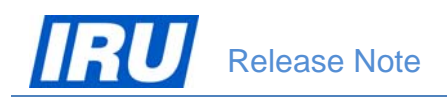

### **3.2.2 Removing an Instructor After Accreditation**

To remove an existing instructor from your ATI's list of instructors and disable his AOL login, after logging in the AOL ATI Module and selecting the 'Instructor Management' function, the ATI's Principal AOL Administrator or General Manager need to:

1) Click on the 'User Name' hyperlink of the instructor who needs to be removed in the Instructor Management page:

| IRU                                     |             |            |              |                                           |                     | ACM                   |
|-----------------------------------------|-------------|------------|--------------|-------------------------------------------|---------------------|-----------------------|
| Academy O                               | n Line      | (AOL       | )            |                                           |                     | WEB SITE              |
|                                         |             | Change F   | Password Co  | ntact IRU Academy ATI Home Page           |                     |                       |
|                                         | ANT -       |            | 11           | PRINCIPAL INSTRUCTORS                     |                     |                       |
| 1000                                    | Name        | First Name | User Name    | Course                                    |                     | Role                  |
|                                         | Filipus     | Pricus     | pfilipus     | 69, ADR Driver: Packagings and Bulk, excl | uding Classes 1 & 7 | Principal Instructor  |
|                                         | Giovanowsky | Gorky      | ggorky       | 69, ADR Driver: Packagings and Bulk, excl | uding Classes 1 & 7 | Principal Instructor  |
| Section Section Section                 | Lazna       | Santa      | slazna       | 69, ADR Driver: Packagings and Bulk, excl | uding Classes 1 & 7 | Principal Instructor  |
|                                         | Name First  | Name Us    | er Name      | ADDITIONAL INSTRUCTORS                    |                     | Role                  |
| Contraction of States                   | Lazna       | Santa      | slazna       | 69, ADR Driver: Packagings and Bulk, excl | uding Classes 1 & 7 | Additional Instructor |
| 1000                                    | Panther     | Pink       | ppink        | 69, ADR Driver: Packagings and Bulk, excl | uding Classes 1 & 7 | Additional Instructor |
| 10 A 10 A 10 A 10 A 10 A 10 A 10 A 10 A | Yacina      | Totana To  | tana. vacina | 69, ADR Driver: Packagings and Bulk, excl | uding Classes 1 & 7 | Additional Instructor |
|                                         |             |            |              |                                           |                     | Add                   |
| Worldwide                               | Excellen    | ce in Pro  | ofessiona    | l Road Transport Training                 | A                   | cademy                |

Figure 30: ATI Instructor Management page

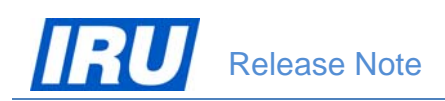

2) Select the 'Delete Instructor' check-box, then click on the 'Update' button in the ATI Instructor Profile page:

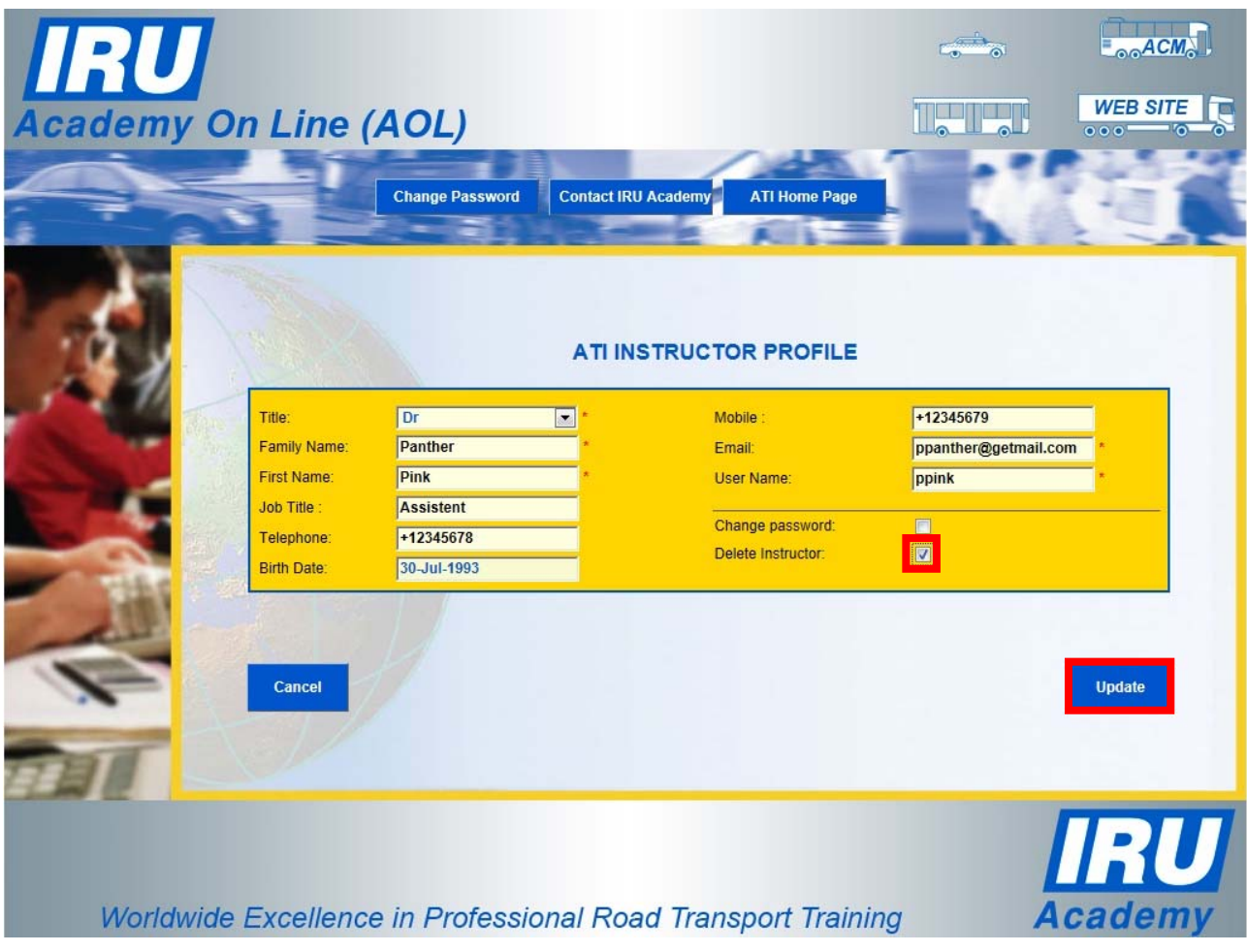

Figure 31: ATI Instructor Profile page

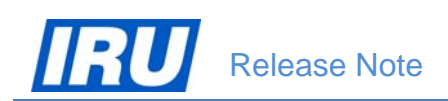

3) AOL marks the selected instructor as deleted and displays the updated Instructor Management page without the removed instructor's profile:

| demy On Line    | e (AO<br>Chan | L)<br>ge Password Con | ntact IRU Academy ATI Home Page                              | WEB SITE                                    |
|-----------------|---------------|-----------------------|--------------------------------------------------------------|---------------------------------------------|
|                 |               | IN                    | STRUCTOR MANAGEMENT                                          |                                             |
|                 |               |                       | PRINCIPAL INSTRUCTORS                                        |                                             |
| Name            | First Nam     | e User Name           | Course                                                       | Role                                        |
| Filipu          | JS Pric       | us <u>pfilipus</u>    | 69, ADR Driver: Packagings and Bulk, excluding Classes 1 & 7 | Principal Instru                            |
| Giovanows       | cy Gor        | ky ggorky             | 69, ADR Driver: Packagings and Bulk, excluding Classes 1 & 7 | Principal Instru                            |
| Lazr            | ia Sar        | ita <u>slazna</u>     | 69, ADR Driver: Packagings and Bulk, excluding Classes 1 & 7 | Principal Instru                            |
|                 |               |                       | ADDITIONAL INSTRUCTORS                                       | Bala                                        |
| Name Pi         | Santa         | slazna                | 69. ADR Driver: Packagings and Bulk, excluding Classes 1 & 7 | Role                                        |
| lazna           |               |                       |                                                              | Additional Instru                           |
| Lazna<br>Yacina | Totana        | Totana.Yacina         | 69, ADR Driver: Packagings and Bulk, excluding Classes 1 & 7 | Additional Instru<br>Additional Instru      |
| Lazna<br>Yacina | Totana        | <u>Totana Yacina</u>  | 69, ADR Driver: Packagings and Bulk, excluding Classes 1 & 7 | Additional Instr<br>Additional Instr<br>Add |

Figure 32: ATI Instructor Management page - Updated after removing an existing instructor

You will notice that this new AOL version allows you to remove / delete an existing instructor, which is also a difference from the previous versions.

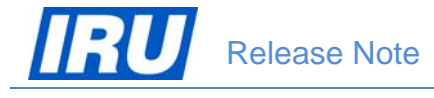

### **3.2.3 Changing an Instructor After Accreditation**

To change an existing instructor to one of your ATI's training programmes under IRU Academy accreditation, after logging in the AOL ATI Module and selecting the 'Instructor Management' function, the ATI's Principal AOL Administrator or General Manager need to:

 Click on the 'Role' hyperlink of the instructor you need to replace in the Instructor Management page (e.g. 'Additional Instructor' Santa Lazna needs to be replaced with Gorky Giovanowsky):

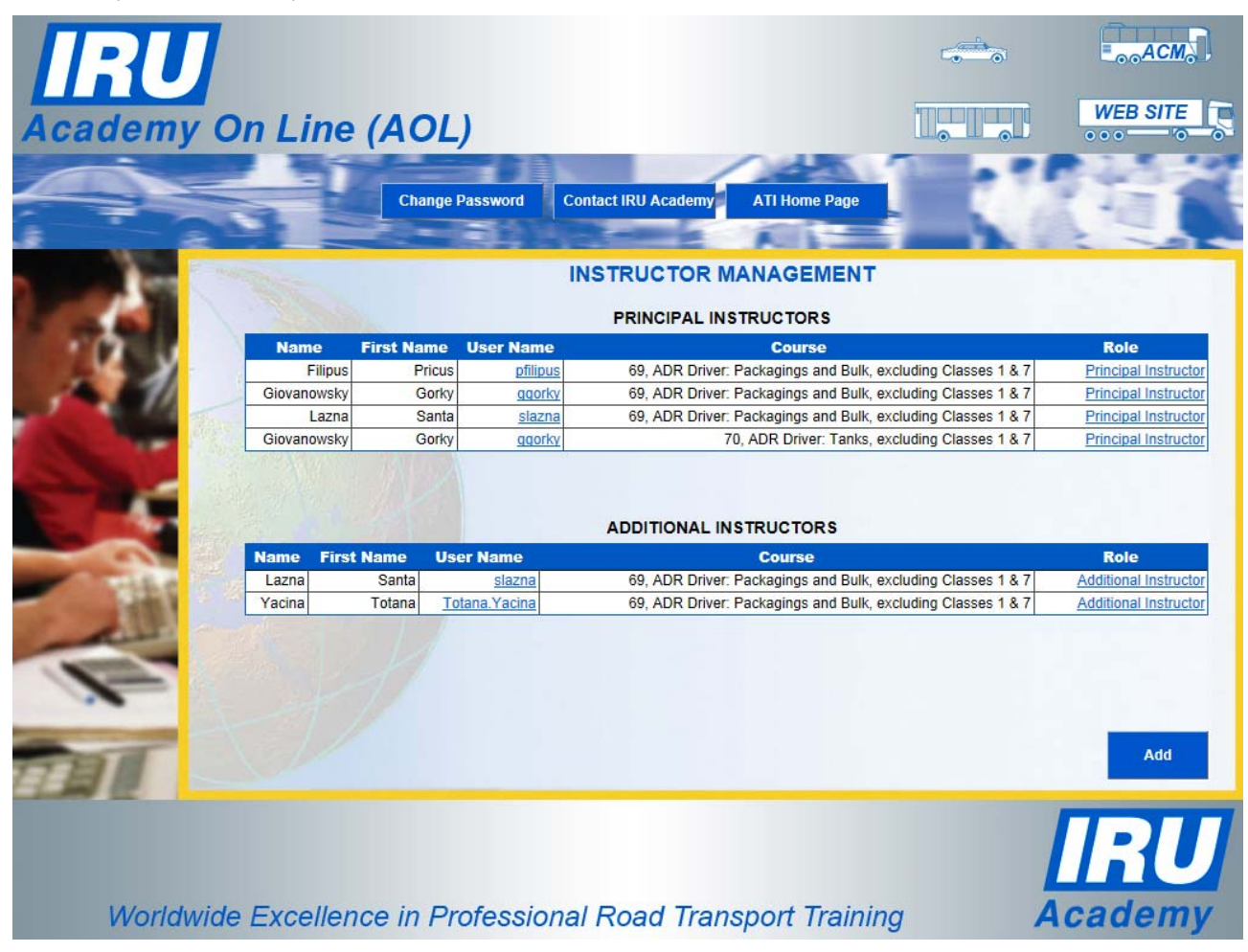

Figure 33: ATI Instructor Management page – Updated after removing an existing instructor

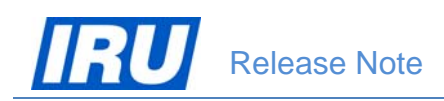

2) Select the instructor with whom you want to replace the selected instructor from the 'Select Existing Instructor' dropdown list, then click on the 'Update' button:

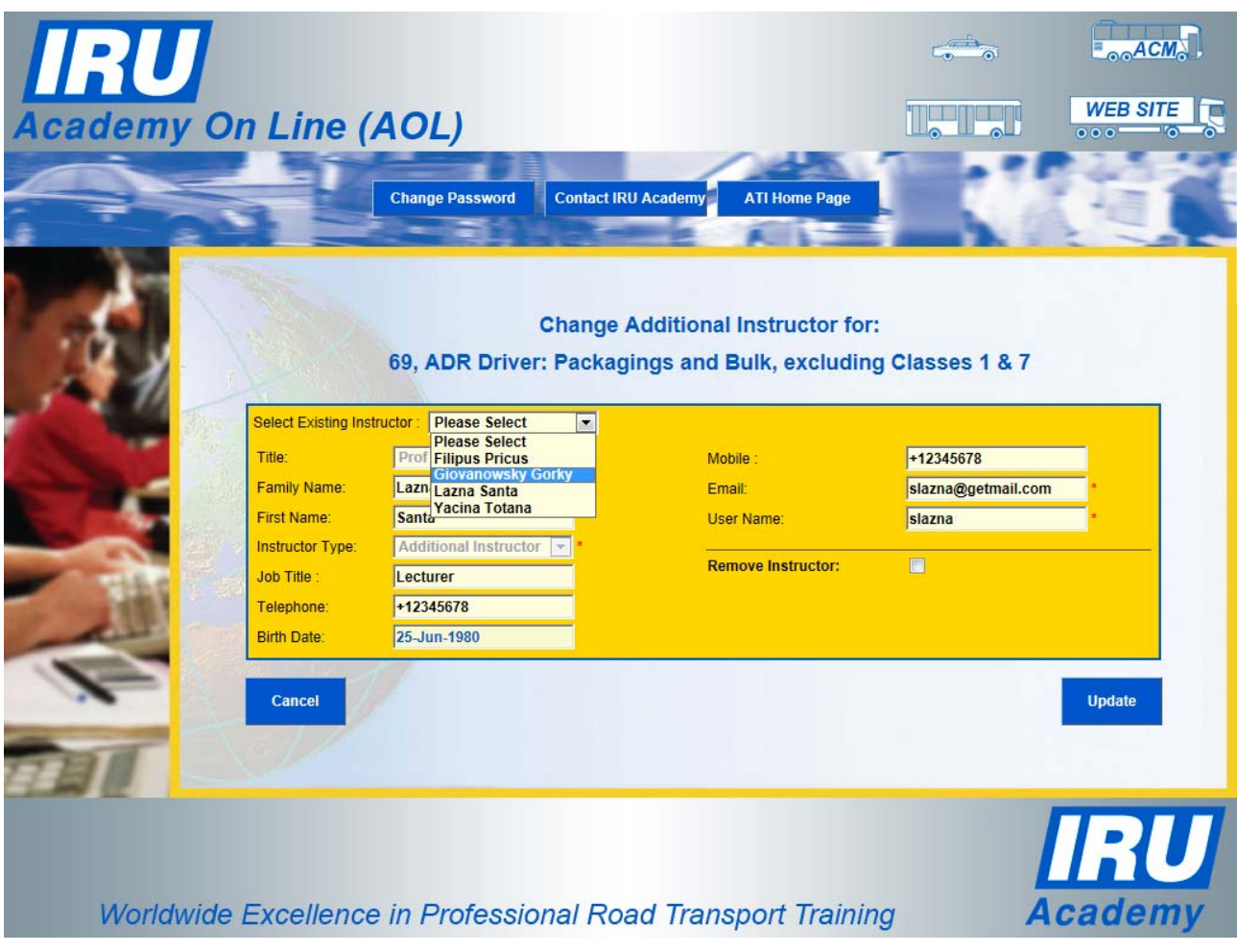

Figure 34: Change Additional Instructor page

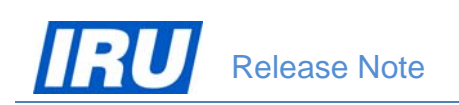

### 3) AOL returns to the Instructor Management page updated as per your changes:

|                               |                               |                                      |                                                                                                    | ACM.                                                   |
|-------------------------------|-------------------------------|--------------------------------------|----------------------------------------------------------------------------------------------------|--------------------------------------------------------|
| y On Line                     | (AOL                          | )                                    |                                                                                                    | WEB SITE                                               |
|                               | Change F                      | Password Con                         | tact IRU Academy ATI Home Page                                                                                                    | 行                                                      |
| and the second second         |                               | IN                                   | STRUCTOR MANAGEMENT                                                                                                    | C - 014                                                |
|                               |                               |                                      | PRINCIPAL INSTRUCTORS                                                                                                    |                                                        |
| Name                          | First Name                    | User Name                            | Course                                                                                                    | Role                                                   |
| Filipus                       | Pricus                        | pfilipus                             | 69, ADR Driver: Packagings and Bulk, excluding Classes 1 & 7                                                                                                    | Principal Instructor                                   |
| Giovanowsky                   | Gorky                         | ggorky                               | 69, ADR Driver: Packagings and Bulk, excluding Classes 1 & 7                                                                                                    | Principal Instructor                                   |
| Lazna                         | Santa                         | slazna                               | 69, ADR Driver: Packagings and Bulk, excluding Classes 1 & 7                                                                                                    | Principal Instructor                                   |
| Giovanowsky                   | Gorky                         | ggorky                               | 70, ADR Driver: Tanks, excluding Classes 1 & 7                                                                                                    | Principal Instructor                                   |
| 1 days                        |                               |                                      |                                                                                                    |                                                        |
| Name                          | First Name                    | User Name                            | ADDITIONAL INSTRUCTORS<br>Course                                                                                                    | Role                                                   |
| Name<br>Giovanowsky           | First Name<br>Gorky           | User Name                            | ADDITIONAL INSTRUCTORS<br>Course<br>69, ADR Driver: Packagings and Bulk, excluding Classes 1 & 7                                                                 | Role<br>Additional Instructor                          |
| Name<br>Giovanowsky<br>Yacina | First Name<br>Gorky<br>Totana | User Name<br>goorky<br>Totana.Yacina | ADDITIONAL INSTRUCTORS<br>Course<br>69, ADR Driver: Packagings and Bulk, excluding Classes 1 & 7<br>69, ADR Driver: Packagings and Bulk, excluding Classes 1 & 7 | Role<br>Additional Instructor<br>Additional Instructor |
| Name<br>Giovanowský<br>Yacina | First Name<br>Gorky<br>Totana | User Name<br>goorky<br>Totana Yacina | ADDITIONAL INSTRUCTORS<br>Course<br>69, ADR Driver: Packagings and Bulk, excluding Classes 1 & 7<br>69, ADR Driver: Packagings and Bulk, excluding Classes 1 & 7 | Role<br>Additional Instructor<br>Additional Instructor |

Figure 35: Change Additional Instructor page

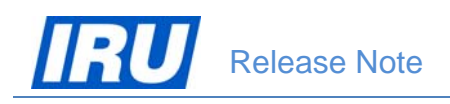

# **4 TECHNICAL SUPPORT**

## 4.1 AOL Support

After many years, AOL has acquired a certain degree of complexity and perfection. You will most likely find the features you are looking for, and if you have found a hole, you are encouraged to participate in the dialog and post your comments, questions and suggestions to the IRU Academy team accessible via the mailing list academy@iru.org.

## 4.2 Bug Report

#### How to report bugs?

In order for our team to react faster to your calls every time you need assistance, please address your problem to <u>academy@iru.org</u>. In this case, your call will be addressed to the entire team and anyone available at the moment will be able to help you.

If you find a bug, please send an e-mail to the IRU Academy team at IRU with the information listed below. Please make sure to include a very brief summary of the problem in the e-mail Subject line.

| Your Name:                              |
|-----------------------------------------|
| Your E-mail:                            |
| Your Phone:                             |
|                                         |
| Bug Description                         |
|                                         |
| Summary:                                |
| Steps to Reproduce:                     |
| 1.                                      |
| 2.                                      |
| 3.                                      |
| Expected Results:                       |
| Actual Results:                         |
| ======================================= |
| Platform:                               |
|                                         |

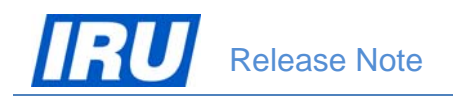

## **4.3 Contact Information**

Here are all contact details of the IRU Academy team members, in case you need urgent help:

| Name                                            | E-mail                     | Telephone       |
|-------------------------------------------------|----------------------------|-----------------|
| Patrick Philipp                                 | Patrick.Philipp@iru.org    | +41 22 918 2082 |
| Head of IRU Training                            |                            |                 |
| Blagoja Jovanovski                              | Blagoja.Jovanovski@iru.org | +41 22 918 2061 |
| In Charge of IRU Training Learning Technologies |                            |                 |
| Tatiana lachina                                 | Tatiana.lachina@iru.org    | +41 22 918 2032 |
| Ico Programme & Training Coordination           |                            |                 |
| Monika Lacna                                    | Monika.Lacna@iru.org       | +41 22 918 2739 |
| Ico IRU Academy ATI Management                  |                            |                 |

#### Address

International Road Transport Union (IRU) IRU Academy 3, rue de Varembé / BP. 44 CH – 1211 Geneva 20 Switzerland

Web: <u>www.iru.org</u>

The International Road Transport Union (IRU), through its network of National Member Associations on all five continents, represents the entire road transport industry worldwide.

It provides exclusive international recognition of professional excellence to Graduates holding Certificates and Diplomas delivered by IRU Academy Accredited Training Institutes (ATIs).

It speaks for the operators of buses, coaches, taxis and trucks, from large fleets to ownerdrivers, in all international bodies that make decisions affecting road transport.

Working with its Members and Partner Organisations for the highest professional standards, the IRU ensures the mobility of people and goods whilst improving environmental performance, safety and security.

> Working together for a better future

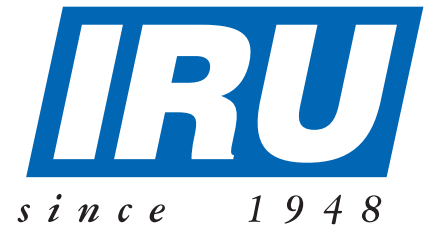

## International Road Transport Union, IRU Academy

3, rue de Varembé B.P. 44 CH-1211 Geneva 20 Switzerland Tel: +41-22-918 20 51 (IRU Academy direct) Fax: +41-22-918 27 41 Email: academy@iru.org Web: www.iru.org/academy